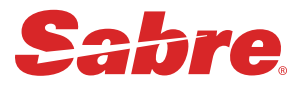

## 호텔/렌터카 예약

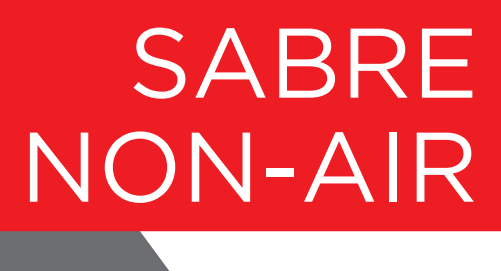

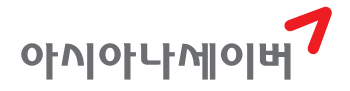

#### CONTENTS

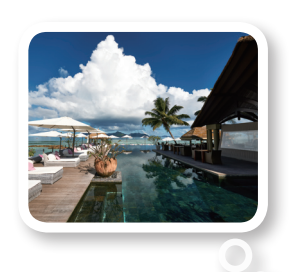

호텔 예약\_<mark>4</mark>

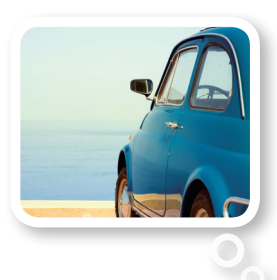

렌터카 예약\_<mark>4</mark>8

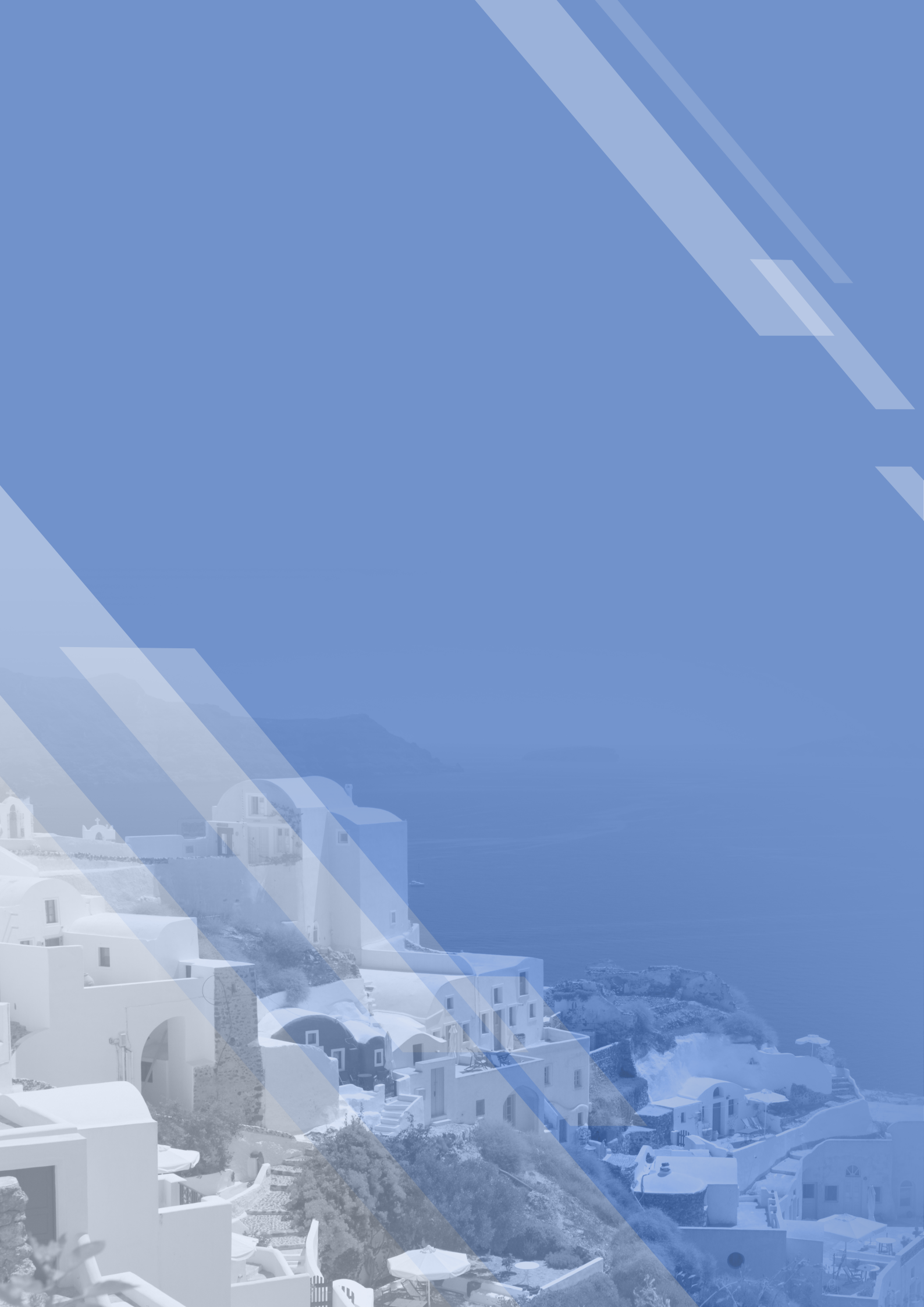

## O 1 HOTEL

| 1. SABRE Hotel System의 이해 | 6  |
|---------------------------|----|
| 2. 각종 코드 및 유용한 정보 조회      | 10 |
| 3. Hotel PNR 작성의 개요       | 20 |
| 4. Hotel Availability     | 22 |
| 5. Hotel Description      | 27 |
| 6. Room Rate Description  | 30 |
| 7. Room 예약 요청             | 32 |
| 8. 호텔 여정 취소 및 수정          | 37 |
| 9. 예약 관련 기능               | 43 |

### . SABRE Hotel System의 이해

#### 1. 개요

여행 업계의 추세는 항공 예약 및 발권 서비스의 제공은 기본이며, 호텔과 렌터카 등의 부 대 여정 예약 서비스 또한 CRS(Computerized Reservation System)를 통해 이루어지고 있다. 특히, SABRE 호텔예약시스템은 1993년 국내에 처음 도입된 이래 그 이용률이 가히 독보적 인 존재로 여행사 업무효율 및 수익증대 측면에서 실질적인 기여를 하고 있다.

#### 2. 특징

- SABRE 호텔예약시스템은 전 세계 310여 개 호텔 체인과 10만 여 개 호텔의 검색과 예 약이 가능하다.
- ② 호텔 체인에서 Hotel Availability 등 호텔 정보를 직접 업데이트하기 때문에 정확한 정 보를 제공받을 수 있다.
- ③ 해당 Hotel Chain System으로부터 실시간 Confirmation Number를 부여받을 수 있다.
- ④ PNR(Passenger Name Record)에 항공 및 호텔 예약자료를 통합 관리할 수 있다.
- ⑤ 항공 여정 없이 호텔 여정만의 PNR 작성도 가능하다.
- ⑥ 여행사와 특정 호텔 간에 체결된 협정 요금(Agency Contracted Rates)이나 기업체와 특 정 호텔 간에 체결된 협정 요금(Corporate Negotiated Rates)이 있는 경우 해당 여행사에 서만 조회 및 예약이 가능하다.
- ⑦ 호텔 예약이 이루어질 때마다 예약수수료 지급에 필요한 해당 여행사의 IATA Number
   또는 TIDS(Travel Industry Designator Service) Number가 자동으로 전송된다.

#### 3. 호텔 가입 등급

Direct Connect(DC SHOP, DCA, DCS) 가입 호텔은 Hotel Central Computer System과 SABRE 간 자동 링크되어 각 등급에 따라 Room Availability, Room Rate, Confirmation Number 등의 호텔 정보를 실시간으로 제공한다.

Non-Direct Connect 가입 호텔은 SABRE DB에 저장된 정보를 제공하며, 이 DB는 각 호 텔 체인에서 업데이트하고 관리한다.

#### 1) Direct Connect Shop(DC SHOP)

최상위 가입 등급으로 Hotel Availability를 검색하는 단계부터 모든 정보가 Hotel Central Reservation System에서 직접 제공된다. 여행사 입장에서는 가장 정확한 정보를 신속하게 손 님에게 전달할 수 있으며, 호텔 입장에서는 SABRE DB를 업데이트하는 데 소요되는 비용을 줄일 수 있다. DC SHOP 가입 호텔은 Hotel Availability 화면에서 요금 앞에 #으로 표시된다.

#### 2) Direct Connect Availability(DCA)

Hotel Availability는 SABRE DB에서 디스플레이 된다. 그러나 Rate 정보는 Hotel Associate 의 Central Reservation System으로부터 직접 보여진다.

#### 3) Direct Connect Sell(DCS)

SABRE와 호텔 체인 간 Direct Communication Link가 있으나 실시간 정보 교환은 예 약 지시어가 입력될 때 이루어진다. EOT 이전에 예약, 수정, 취소 메시지가 처리되며 Confirmation Number도 EOT 이전에 받을 수 있다.

#### 4) Non-Direct Connect

예약 메시지는 Teletype 또는 System Queue를 통해 전송되며, Confirmation Number는 EOT 후 부여된다. 현재 SABRE에 Non-Direct Connect 등급으로 가입된 체인은 5% 미만이다.

| 중테 저너                  | 가입 등급    |          |          |          |  |
|------------------------|----------|----------|----------|----------|--|
| 오럴 영포                  | DC SHOP  | DCA      | DCS      | Non-DC   |  |
| Hotel Availability     | Hotel DB | SABRE DB | SABRE DB | SABRE DB |  |
| Hotel Description      | Hotel DB | Hotel DB | SABRE DB | SABRE DB |  |
| Hotel Rate Description | Hotel DB | Hotel DB | SABRE DB | SABRE DB |  |
| Confirmation Number    | EOT 전    | EOT 전    | EOT 전    | EOT 후    |  |

#### 4. 예약 흐름도

SABRE에 가입되어 있는 호텔 체인과의 네트워크를 통해 조회 및 예약이 이루어지므로 지 시어 입력 이후의 응답들은 SABRE 자체적인 응답이 아닌 호텔 체인의 HOST로부터 받게 된 다고 이해하면 된다.

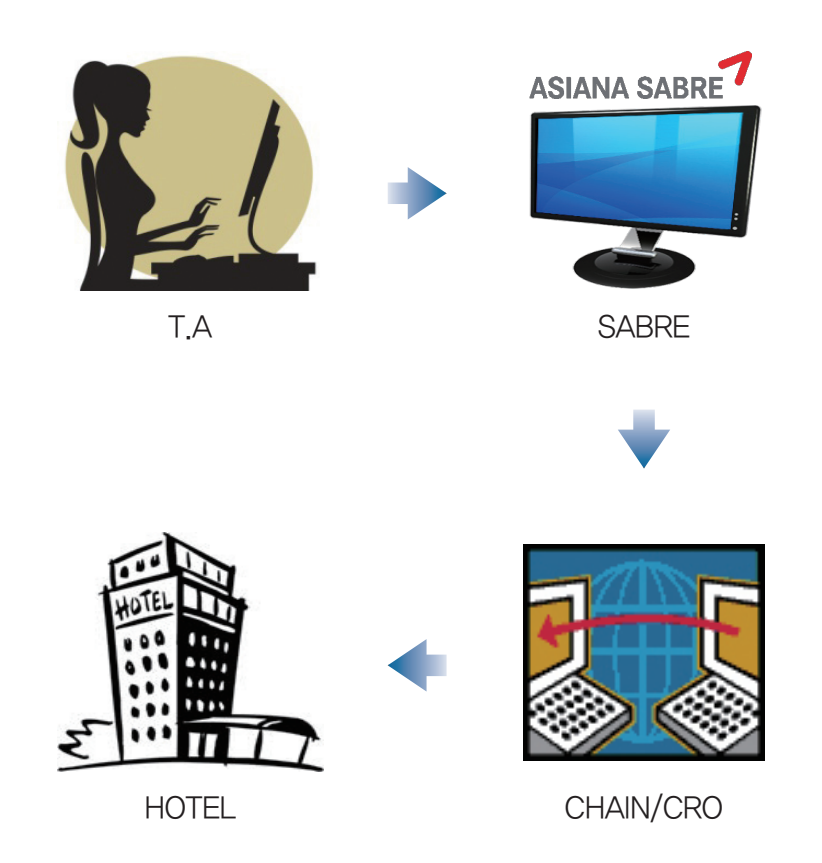

#### 🗖 주요 용어

- · GDS(Global Distribution Systems): 전자 예약 시스템. 예) SABRE
- · CRS(Central Reservations Systems): 호텔 체인에서 사용하는 예약 시스템
- · CRO(Central Reservations Office): 전화 예약 처리, CRS 관리, 협정 요금 등록 등을 담당
- · PMS(Property Management System): 개별 호텔의 시스템으로, 객실 재고 현황 등을 관리
- · Sabre Database: CRO에서 입력하는 내용으로 Availability, Room Type, Rate Type, 연 락처 등 호텔 정보와 관련한 DB

#### 🔲 48시간의 여유

위의 흐름도에서 살펴볼 수 있듯이 SABRE를 통해 호텔의 예약 · 취소를 진행하더라도 해 당 내용이 바로 호텔에 전달되는 것이 아니기 때문에 취소 시 환불 규정에 의한 페널티가 부 과될 수 있다. 또한 실제 Check-In은 Front Desk에서 하지만 예약 자료(DB)는 별도의 예약

팀에서 관리하는 경우가 있을 수 있는데, 이때 예약팀이 근무하지 않는 시간일 때에는 예약 된 내용을 확인하기 어려운 상황이 발생할 수 있으므로 호텔 예약 업무를 진행할 때에는 반 드시 최소 48시간 정도의 여유를 가져야 한다.

#### 5. 예약 절차 4단계

| SHOP                  | LOOK                 | CHECK                     | BOOK                      |
|-----------------------|----------------------|---------------------------|---------------------------|
|                       | Q                    |                           | 10000                     |
| Hotel<br>Availability | Hotel<br>Description | Hotel Rate<br>Description | Hotel Rate<br>Description |
| HOT                   | HOD                  | HRD                       | ОН                        |

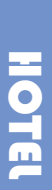

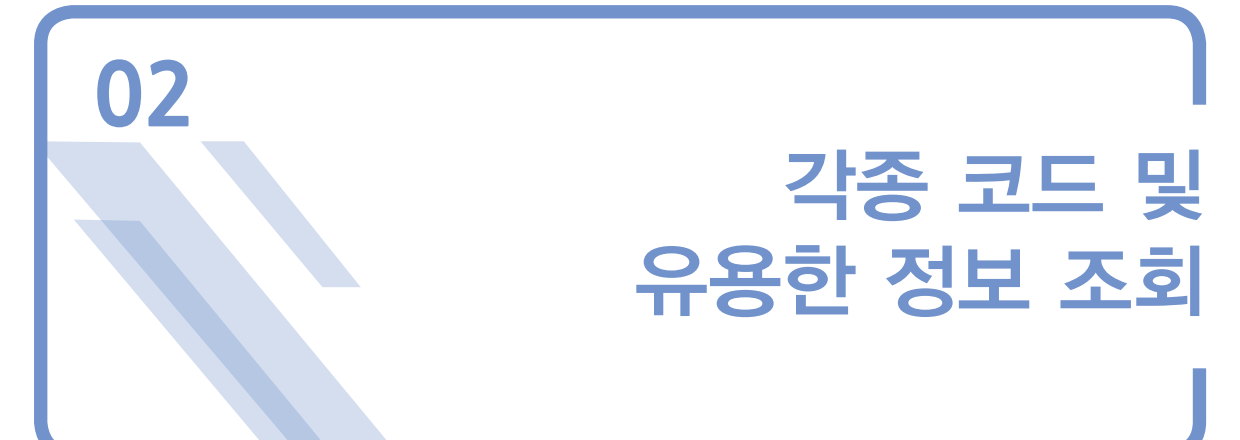

#### 1. Hotel Chain List 조회

| 지시어                                                                                                    | DU*/HTL/VENDORS                                                                          |
|----------------------------------------------------------------------------------------------------|------------------------------------------------------------------------------------------|
| >DU*/HTL/VENDORS<br>HOTEL TABLE<br>HTL VENDORS<br>AA AMERICINNS<br>AC ATEL HOTELS<br>AG HTLTON AFET                                                                                                    | NETWORK                                                                                  |
| AHASTON HOTELSAIARMANI HOTELAKAUTOGRAPH COALALOFT HOTELSANA N A HOTELSAOATLANTISAPANDRE BALAZSARAC HOTELSATTHE ADDRESSAUAUBERGE RESOAVALLEGIANCE HAWHILTON AFILIAZTHE ASCOTT LBABOSCOLO HOTEBCPREFERRED AFBEBENCHMARK# | AND RESORTS<br>S<br>LLECT<br>HOTELS<br>HOTELS<br>RTS<br>OSP<br>ATES<br>TD<br>LS<br>F HTL |
| 구분                                                                                                    | 내용                                                                                       |
| 1                                                                                                    | 체인 코드                                                                                    |
| 2                                                                                                    | 체인 이름                                                                                    |

아이아나에이버<sup>7</sup> SABRE NON-AIR 호텔/렌터카 예약

#### 2. Hotel Chain Code 조회

| 구분                                                                                                 | 지시어                                                   | 예시                                 |
|----------------------------------------------------------------------------------------------------|-------------------------------------------------------|------------------------------------|
| Encode                                                                                             | W/-HL〈호텔 이름〉                                          | W/-HLMARRIOTT HOTELS               |
| Decode                                                                                             | W/HL*〈체인 코드〉                                          | W/HL*MC                            |
| >W/-HLMARRIOT<br>4 <sup>1</sup> QMC <sup>2</sup> MC <sup>3</sup> MARF<br>>W/HL*MC<br>4 QMC MC MARF | T HOTELS<br>RIOTT <sup>4</sup> HOTELS<br>RIOTT HOTELS |                                    |
| 구분                                                                                                 | 항목                                                    | 내용                                 |
| 1                                                                                                  | 4                                                     | SABRE 호텔 시스템에 가입한 호텔이라는 표시         |
| 2                                                                                                  | QMC                                                   | 호텔 DRS(Direct Reference System) 코드 |
| 3                                                                                                  | MC                                                    | 체인 코드                              |
| 4                                                                                                  | MARRIOTT HOTELS                                       | 체인 이름                              |

#### 3. 특정 Hotel Chain 정보 조회

|     | 지시어               |       |                                          | 예시         |
|-----|-------------------|-------|------------------------------------------|------------|
|     | HOD〈체인 코드〉        |       | ł                                        | HODMC      |
| >H( | DDMC              |       | and the subscription of the subscription |            |
| CAT | TEGORY-HHL SUBJEC | T-QMC | MARRIOTT INTERNATIONAL                   | PAGE NO 01 |
| 01  | KEYWORD           | ** MA | RRIOTT ** CHAIN CODE - MC **             | •          |
| 02  | NEWS              | NEWS  | AND NEW HOTELSY/P2                       | 06 SEP 04  |
| 03  | INFORMATION       | CHAIN | I INFORMATIONY/P3                        | CURRENT99  |
| 04  | ROOMTYPE          | ROOMT | YPES IN SABREY/P4                        | CURRENT99  |
| 05  | CORPORATE         | RATES | AND PROCEDURESY/P5                       | CURRENT99  |
| 06  | GUARANTEE         | GUARA | NTEE POLICIESY/P6                        | CURRENT99  |
| 07  | DEPOSIT           | GENER | AL RULES                                 | CURRENT99  |
| 08  | TRAVEL            | TRAVE | L INDUSTRY RATESY/P8                     | CURRENT99  |
| 09  | COMMISSION        | COMMI | SSION PAYMENTSY/P9                       | CURRENT99  |
| 10  | HELP              | AUTOM | ATION HELP DESKY/P10                     | CURRENT99  |
| 11  | DIRCON            | DIREC | T CONNECT AVAILABILITYY/P11              | CURRENT99  |
| 12  | GROUP             | GROUP | PROCEDURESY/P12                          | 11 NOV 03  |
| 13  | GLOBAL            | INTER | NATIONAL OFFICESY/P13                    | CURRENT99  |
| 14  | NEGOTIATED        | SABRE | HOTEL PROGRAMY/P14                       | CURRENTØ2  |
| 15  | ADVANCEPURCH      | ADVAN | CE PURCHASE RATESY/P15                   | CURRENT99  |
| 16  | BROCHURES         | HOW T | O REQUEST BROCHURESY/P16                 | CURRENT99  |
| 17  | CLUB              | ELITE | MEMBERSHIP PROGRAMY/P17                  | CURRENT00  |
| 18  | CONCIERGE         | CONCI | ERGE ROOM/PROCEDURESY/P18                | CURRENT99  |
| 19  | CONTACT           | MARRI | OTT CONTACTSY/P19                        | CURRENT98  |
| 20  | EXPRESS           | EXPRE | SS CHECK-INY/P20                         | 20 SEP 94  |
| 21  | FREQUENT          | MARRI | OTT REWARDS PROGRAMY/P21                 | CURRENTØ2  |
| 22  | GOVERNMENT        | RATES | /INFO/PER DIEMSY/P22                     | 02 JUN 03# |

↔ 붉은색 박스로 표시된 지시어를 입력하면, 해당 내용을 상세히 조회할 수 있다.

#### 4. Room Type Code 조회

|             | 지시어                    | DU*/HTL/TYPES |
|-------------|------------------------|---------------|
| >DU*/H<br>H | TL/TYPES<br>DTEL TABLE |               |
| HTL RO      | OM TYPES               |               |
| A           | DELUXE                 |               |
| ABI         | DELUXE SUITE           | W/BALCONY     |
| ACK         | DELUXE CORNE           | R RM/KNG BD   |
| AHS         | DLX HUSPITAL           |               |
| AJS         | DELUXE JUNIO           |               |
| AKV         | SUPERIOR KIN           |               |
| APL         | DELUXE PARLU           |               |
|             | APARIMENT              |               |
|             | 1 PEDROOM AD           |               |
| API         | 1 BEDROOM AP           |               |
| AP2         | 2 DEDRUUM AP           |               |
| APS         | A REPROOM AP           |               |
| AP4         | 4 BEDROOM AP           |               |
| APS         | 5 BEDRUUM AP           |               |
| APO         | 5 BEDRUOM AP           |               |
| AP/         | 7 BEDRUUM AP           |               |
| ARU         | DELUXE RUN U           |               |
| ASB         | DEX PARLOR W           |               |
| ASN         | NS LKG KNG S           | IE/KIICH#     |

#### 🔲 Room Type

|   | 객실 등급       |   | 침대 개수    |   | 침대 타입  |
|---|-------------|---|----------|---|--------|
| А | Deluxe      | 1 | One bed  | S | Single |
| В | Superior    | 2 | Two beds | Т | Twin   |
| С | Standard    |   |          | D | Double |
| D | Minimum     |   |          | Q | Queen  |
| Ν | Non-smoking |   |          | К | King   |

♣ 위의 코드 기호는 다수가 사용하는 내용을 요약한 것일 뿐 필수 규정 사항은 아니다. 각 호텔이 사용하는 Room Type Code는 정보를 제공하는 호텔에 따라 달라질 수 있다.

#### 5. 각종 Code 조회

#### 1) 국가 Code 조회

| 구분                                                                           | 지시어          | 예시          |
|------------------------------------------------------------------------------|--------------|-------------|
| Encode                                                                       | HCCC/〈국가 이름〉 | HCCC/FRANCE |
| Decode                                                                       | HCCC/〈국가 코드〉 | HCCC/FR     |
| >HCCC/FRANCE<br>FR FRANCE<br>>HCCC/FR<br>FR <sup>1</sup> FRANCE <sup>2</sup> |              |             |
| 구분                                                                           | 항목           | 내용          |
| 1                                                                            | FR           | 국가 코드       |
| 2                                                                            | FRANCE       | 국가 이름       |

#### 2) 주(State) Code 조회

| 구분                                                                          | 지시어       | 예시         |
|-----------------------------------------------------------------------------|-----------|------------|
| Encode                                                                      | HCC〈주 이름〉 | HCCFLORIDA |
| Decode                                                                      | HCC〈주 코드〉 | HCCFL      |
| >HCCFLORIDA<br>FL FLORIDA<br>>HCCFL<br>FL <sup>®</sup> FLORIDA <sup>2</sup> |           |            |
| 구분                                                                          | 항목        | 내용         |
| 1                                                                           | FL        | 주 코드       |
| 2                                                                           | FLORIDA   | 주 이름       |

#### 3) 도시 Code 조회

| 구분                                                                                               | 지시어                                                                   | 예시            |
|--------------------------------------------------------------------------------------------------|-----------------------------------------------------------------------|---------------|
| Encode                                                                                           | W/-CC〈도시 이름〉                                                          | W/-CCSEATLE   |
| Decode                                                                                           | W/*〈도시 코드〉                                                            | W/*SEA        |
| >W/-CCSEATLE<br>LKE SEATTLE<br>SEA SEATTLE<br>>W/*SEA<br>SEA <sup>1</sup> SEATTLE <sup>2</sup> T | ELKE UNION, WASHINGT<br>TACOMA, WASHINGTON,<br>ACOMA, WA <sup>3</sup> | ON,USA<br>USA |

| 구분 | 항목             | 내용          |
|----|----------------|-------------|
| 1  | SEA            | 도시 코드       |
| 2  | SEATTLE TACOMA | 도시 이름       |
| 3  | WA             | 해당 도시의 주 코드 |

#### 6. 통화정보 조회 및 환산

#### 1) 통화정보 조회

| 구분         | 지시어               | 예시       |
|------------|-------------------|----------|
| 모든 국가 통화정보 | DC*CUR            | DC*CUR   |
| 특정 국가 통화정보 | DC*CUR/〈국가명 첫 글자〉 | DC*CUR/K |

| >DC*CUR         | 2        | 3_   | 4        | <u> </u>        |      |
|-----------------|----------|------|----------|-----------------|------|
| COUNTRY 1       | CURRENCY | CODE | DECIMALS | RATE            |      |
| AFGHANISTAN     | AFGHANI  | AFN  | 0        | 19.277201335910 | BSR  |
| ALBANIA         | NEW LEK  | ALL  | 0        | 8.8306996801785 | BSR  |
| ALGERIA         | DINAR    | DZD  | 0        | 11.270200002096 | BSR  |
| AMERICAN SAMOA  | DOLLAR   | USD  | 2        | 1113.8338159946 | BSR  |
| ANDORRA         | EURO     | EUR  | 2        | 1227.4306194842 | BSR  |
| ANGOLA          | KWANZA   | AOA  | 0        | 10.149799881470 | BSR  |
| ANGUILLA        | DOLLAR   | XCD  | 2        | 414.34117681181 | BSR  |
| ANTIGUA AND BAR | DOLLAR   | XCD  | 2        | 414.34117681181 | BSR  |
| ARGENTINA       | PESO     | ARS  | 2        | 123.69012161212 | BSR  |
| ARMENIA         | DRAM     | AMD  | 0        | 2.3278000052934 | BSR  |
| ARUBA           | GUILDER  | AWG  | 2        | 622.25430288850 | BSR  |
| AUSTRALIA       | DOLLAR   | AUD  | 2        | 856.72917933911 | BSR  |
| AUSTRIA         | EURO     | EUR  | 2        | 1227.4306194842 | BSR  |
| AZERBAIJAN      | MANAT    | AZN  | 2        | 1061.9093129446 | BSR  |
| BAHAMAS         | DOLLAR   | BSD  | 2        | 1113.8338159946 | BSR  |
| BAHRAIN         | DINAR    | BHD  | 3        | 2974.4199881023 | BSR  |
| BANGLADESH      | ТАКА     | BDT  | 0        | 14.640698946967 | BSR  |
| BARBADOS        | DOLLAR   | BBD  | 2        | 556.91690799732 | BSR  |
| BELARUS         | EURO     | EUR  | 2        | 1227.4306194842 | BSR  |
| BELARUS         | RUBLE    | BYR  | 0        | 0.0751099999845 | BSR  |
| BELARUS BYR     | RUBLE    | BYR  | 0        | 0.0751099999845 | BSR  |
| BELGIUM         | EURO     | EUR  | 2        | 1227.4306194842 | BSR# |
|                 |          |      |          |                 |      |
| 구분              | 항목       |      |          | 내원              | 2    |
| 1               | COUNTF   | RY   |          | 국기              | ·в   |
| 2               | CURREN   | CY   |          | 화폐단위            | 비명칭  |
|                 |          |      |          |                 |      |

| Ų |          |                                                                                                    |
|---|----------|----------------------------------------------------------------------------------------------------|
| 3 | CODE     | 화폐단위 코드                                                                                                    |
| 4 | DECIMALS | 소수점 이하 단위표기 자릿수                                                                                                |
| 5 | RATE     | 해당 국가와 시스템 사용국가 화폐단위(KRW)의 변환 환율<br>• ICH: IATA Clearing House(IATA 기준환율)<br>• BSR: Bank Selling Rate(은행 기준환율) |

| >DC*CUR/K       |          |      | the second state of the second state of the se |                 |     |
|-----------------|----------|------|----------------------------------------------------------------------------------------------------|-----------------|-----|
| COUNTRY         | CURRENCY | CODE | DECIMALS                                                                                                    | RATE            |     |
| KAZAKHSTAN      | TENGE    | KZT  | 0                                                                                                    | 6.0826000049390 | BSR |
| KENYA           | SHILLING | KES  | 0                                                                                                    | 11.655799576195 | BSR |
| KIRIBATI        | DOLLAR   | AUD  | 2                                                                                                    | 856.72917933911 | BSR |
| KOREA DEM REP O | WON      | KPW  | 0                                                                                                    | 8.2505997567228 | BSR |
| KOREA REP OF SO | WON      | KRW  | 0                                                                                                    | 1.00000         | BSR |
| KUWAIT          | DINAR    | KWD  | 3                                                                                                    | 3683.9196905507 | BSR |
| KYRGYZSTAN      | SOM      | KGS  | 0                                                                                                    | 19.163699966214 | BSR |
| END ITEM        |          |      |                                                                                                    |                 |     |

→ 국가명이 K로 시작되는 국가의 화폐단위만 조회할 수 있다.

#### 2) 통화 단위 환산

| 구분                                                                                   | 지시어                                                                                             | 예시               |
|--------------------------------------------------------------------------------------|-------------------------------------------------------------------------------------------------|------------------|
| 통화 단위 환산<br>(KRW를 USD로 조회)                                                           | DC#〈통화 단위〉〈금액〉/〈환산 통화 단위〉                                                                       | DC#KRW128000/USD |
| >DC#KRW128000/USD<br>RATE BSR 1USD - 1113.<br>USD 114.91<br>USD 115.00<br>USD 114.90 | 8338159946 KRW 1<br>TRUNCATED 4<br>ROUNDED TO NEAREST 1 - FARE<br>ROUNDED TO NEAREST 0.1 - TAXE | 5                |

➡ USD의 경우 변환된 금액의 끝자리 단위 처리법이 반올림(ROUNDED TO NEAREST)하도록 되어 있으며 운임(FARE)값을 표기하는 경우에는 1단위까지 반올림, TAX값을 표기하는 경우에는 0.1 단위까지 반올림 처리하여 표기하는 것을 알 수 있다.

| 구분 | 내용                                      |
|----|-----------------------------------------|
| 1  | 변환 시 적용 환율 값(BSR)                       |
| 2  | 변환 계산된 기준 값                             |
| 3  | 변환된 기준 값의 끝자리 처리법                       |
| 4  | 운임과 TAX에 따라 끝자리 처리법이 다를 수 있으므로 구분하여 표기함 |

#### 7. 주요 도시 코드 정리표

#### 1) 일본

| 도시명     | 도시 코드 | 공항 코드    | 도시명      | 도시 코드 | 공항 코드 |
|---------|-------|----------|----------|-------|-------|
| TOKYO   | TYO   | NRT, HND | ΤΟΥΑΜΑ   | TOY   | _     |
| OSAKA   | OSA   | KIX, ITM | YONAGO   | YGJ   | -     |
| FUKUOKA | FUK   | _        | MIYAZAKI | KMI   | -     |
| NAGOYA  | NGO   | -        | KUMAMOTO | KMJ   | -     |

| HAKODATE  | HKD | _ | SAPPORO   | SPK | CTS |
|-----------|-----|---|-----------|-----|-----|
| HIROSHIMA | HIJ | _ | NIIGATA   | KIJ | —   |
| KOMATSU   | KMQ | — | OKAYAMA   | OKJ | —   |
| OKINAWA   | OKA | — | AKITA     | AXT | —   |
| MATSUYAMA | MYJ | _ | KAGOSHIMA | KOJ | —   |
| TAKAMATSU | TAK | _ | OITA      | OIT | —   |
| FUKUSHIMA | FKS | _ | NAGASAKI  | NGS | —   |
| SENDAI    | SDJ | — | AOMORI    | AOJ | _   |

#### 2) 중국

| 도시명                | 도시 코드 | 공항 코드    | 도시명               | 도시코드 | 공항 코드 |
|--------------------|-------|----------|-------------------|------|-------|
| BEIJING(베이징)       | BJS   | PEK      | CHONGQING<br>(충칭) | CKG  | —     |
| QINGDAO(칭다오)       | TAO   | -        | CHENGDU(청두)       | CTU  | _     |
| SHENYANG<br>(선양)   | SHE   | -        | XIAN(시안)          | SIA  | XIY   |
| DALIAN(다롄)         | DLC   | _        | YANJI(옌지)         | YNJ  | _     |
| CHANGCHUN<br>(창춘)  | CGQ   | -        | NANJING(난징)       | NKG  | -     |
| SHANGHAI(상하이)      | SHA   | PVG, SHA | HANGZHOU(항저우)     | HGH  | —     |
| GUANGZHOU<br>(광저우) | CAN   | _        | SANYA(하이난)        | SYX  | _     |
| HARBIN(하얼빈)        | HRB   | -        | JINAN(지난)         | TNA  | _     |
| TIANJIN(톈진)        | TSN   | -        | XIAMEN(샤먼)        | XMN  | -     |
| YANTAI(옌타이)        | YNT   | -        | KUNMING(쿤밍)       | KMG  | _     |
| GUILIN(구이린)        | KWL   | _        | WUHAN(우한)         | WUH  | _     |

#### 3) 동남아

| 도시명          | 도시 코드 | 공항 코드 | 도시명       | 도시 코드 | 공항 코드 |
|--------------|-------|-------|-----------|-------|-------|
| BANGKOK      | BKK   | -     | HANOI     | HAN   | —     |
| HONGKONG     | HKG   | -     | KAOSHIUNG | KHH   | —     |
| SINGAPORE    | SIN   | -     | PHUKET    | HKT   | —     |
| KUALA LUMPUR | KUL   | -     | PENANG    | PEN   | —     |
| TAIPEI       | TPE   | _     | CLRAK     | CRK   | _     |
| MANILA       | MNL   | —     | SUBIC     | SFS   | _     |
|              |       |       |           |       |       |

아이아나에이버<sup>7</sup> SABRE NON-AIR 호텔/렌터카 예약

| CEBU        | CEB | _   | KOTA KINABALU | BKI | _ |
|-------------|-----|-----|---------------|-----|---|
| JAKARTA     | JKT | CGK | LANGKAWI      | LGK | _ |
| HO CHI MINH | SGN | _   |               |     |   |

#### 4) 대양주

| 도시명      | 도시 코드 | 공항 코드 | 도시명          | 도시 코드 | 공항 코드 |
|----------|-------|-------|--------------|-------|-------|
| GUAM     | GUM   | —     | MELBOURNE    | MEL   | —     |
| SAIPAN   | SPN   | -     | PERTH        | PER   | —     |
| SYDNEY   | SYD   | -     | DARWIN       | DRW   | —     |
| BRISBANE | BNE   | -     | AUCKLAND     | AKL   | —     |
| ADELAIDE | ADL   | _     | CHRISTCHURCH | CHC   | _     |

#### 5) 서남아

| 도시명        | 도시 코드 | 공항 코드 |
|------------|-------|-------|
| MUMBAI     | BOM   | -     |
| DELHI      | DEL   | -     |
| BANGALORE  | BLR   | -     |
| COLOMBO    | СМВ   | _     |
| DHAKA      | DAC   | -     |
| KARACHI    | KHI   | -     |
| YANGON     | RGN   | -     |
| PHNOM PENH | PNH   | _     |

#### 6) 유럽

| 도시명        | 도시 코드 | 공항 코드    | 도시명        | 도시 코드 | 공항 코드            |
|------------|-------|----------|------------|-------|------------------|
| AMSTERDAM  | AMS   | —        | ATHENS     | ATH   | _                |
| BRUSSELS   | BRU   | BRU, ZYR | PARIS      | PAR   | CDG, ORY         |
| COPENHAGEN | CPH   | —        | ROME       | ROM   | FCO              |
| FRANKFURT  | FRA   | —        | GENEVA     | GVA   | _                |
| ISTANBUL   | IST   | _        | LONDON     | LON   | LHR, LGW,<br>LCY |
| MADRID     | MAD   | _        | MANCHESTER | MAN   | _                |
| MILAN      | MIL   | MXP, LIN | MUNICH     | MUC   | _                |

각종 코드 및 유용한 정보 조회

| STOCKHOLM | STO | ARN | VIENNA | VIE | _ |
|-----------|-----|-----|--------|-----|---|
| ZURICH    | ZRH | _   |        |     |   |

#### 7) 중동

| 도시명     | 도시 코드 | 공항 코드 | 도시명      | 도시 코드 | 공항 코드 |
|---------|-------|-------|----------|-------|-------|
| ALMATY  | ALA   | -     | TEL AVIV | TLV   | -     |
| BAHRAIN | BAH   | -     | AMMAN    | AMM   | -     |
| RIYADH  | RUH   | -     | BEIRUT   | BEY   | -     |
| DUBAI   | DXB   | -     | CAIRO    | CAI   | -     |
| TEHRAN  | THR   | _     |          |       |       |

#### 8) 미주/남미/캐나다

| 도시명          | 도시 코드 | 공항 코드            | 도시명          | 도시 코드 | 공항 코드    |
|--------------|-------|------------------|--------------|-------|----------|
| LOS ANGELES  | LAX   | -                | HOUSTON      | HOU   | IAH, HOU |
| SAN RANCISCO | SFO   | _                | LAS VEGAS    | LAS   | _        |
| SEATTLE      | SEA   | _                | VANCOUVER    | YVR   | _        |
| HONOLULU     | HNL   | _                | CALGARY      | YYC   | _        |
| CHICAGO      | CHI   | ORD, MDW         | TORONTO      | YTO   | YYZ      |
| NEW YORK     | NYC   | JFK, EWR,<br>LGA | MONTREAL     | YMQ   | YUL      |
| WASHINGTON   | WAS   | DCA, IAD,<br>BWI | MEXICO CITY  | MEX   | _        |
| ATLANTA      | ATL   | _                | LIMA         | LIM   | _        |
| DALLAS       | DFW   | _                | BUENOS AIRES | BUE   | EZE      |
| BOSTON       | BOS   | _                | SANTIAGO     | SCL   | _        |
| MINNEAPOLIS  | MSP   | _                | SAO PAULO    | SAO   | GRU      |

#### 9) 아프리카

| 도시명          | 도시 코드 | 공항 코드 | 도시명     | 도시 코드 | 공항 코드 |
|--------------|-------|-------|---------|-------|-------|
| ABUJA        | ABV   | —     | HARARE  | HRE   | _     |
| CAPETOWN     | CPT   | _     | NAIROBI | NBO   | _     |
| JOHANNESBURG | JNB   | _     | BEIRUT  | BEY   | _     |

아시아나에이버<sup>7</sup> SABRE NON-AIR 호텔/렌터카 예약

#### 10) 러시아

| 도시명           | 도시 코드 | 공항 코드    | 도시명         | 도시 코드 | 공항 코드 |
|---------------|-------|----------|-------------|-------|-------|
| KHABAROVSK    | KHV   | _        | ULAANBAATAR | ULN   | _     |
| ST PETERSBURG | LED   | _        | VLADIVOSTOK | VVO   | _     |
| MOSKOW        | MOW   | SVO, DME | SAKHALINSK  | UUS   | _     |
| TASHKENT      | TAS   | -        |             |       |       |

#### 11) 기타 휴양지

| 휴양지    | 공항 코드       | FULL NAME  |
|--------|-------------|------------|
| 발리     | DPS         | DENPARSAR  |
| 솔로몬 군도 | HIR         | HONIARA    |
| 족 자카르타 | JOG         | YOGYAKARTA |
| 보라카이   | KLO에서 선박 이용 | KALIBO     |
| 몰디브    | MLE         | MALE       |
| 피지     | NAN         | NANDI      |
| 사모아    | APW         | APIA       |
| 타히티    | PPT         | PAPEETE    |
| 빈탄     | SIN에서 선박 이용 | SINGAPORE  |

## Hotel PNR 작성의 개요

#### 1. PNR이란?

03

Passenger Name Record의 약자로, 예약을 요청한 승객의 정보가 저장되어 있는 호텔 예 약 기록을 말한다. Hotel PNR은 호텔 여정만 단독으로 예약할 수 있을 뿐 아니라, 항공 여정 이 있는 기존 PNR에 호텔 여정을 추가하는 형태로 예약을 진행할 수도 있다.

#### 2. PNR 작성의 흐름

| ŧ | 순서 | 내용                          | Format                                                                          | 지시어 예시                                 |
|---|----|-----------------------------|---------------------------------------------------------------------------------|----------------------------------------|
|   | 1  | 여행사 주소 입력<br>(Level 0 STAR) | [여행사 프로파일 조회]<br>N*@<br>[여행사 주소 자동입력]<br>NM                                     | N*@<br>NM                              |
|   | 2  | 이름 입력                       | -〈성〉/〈이름〉▲〈TITLE〉                                                               | -HONG/GINDONG MR                       |
|   | 3  | Availability 조회             | HOT〈도시 코드〉/〈체크<br>인 날짜〉-〈체크아웃 날<br>짜〉〈투숙 인원〉                                    | HOTDFW/10NOV-14NOV1                    |
|   | 4  | 특정 호텔 조회                    | HOD*(availability line No.)                                                     | HOD*2                                  |
|   | 5  | 특정 요금 조회                    | HRD*〈요금 line No.〉                                                               | HRD*1                                  |
|   | 6  | 호텔 여정 예약                    | <b>0H〈room1개〉#</b> 〈line<br>No.〉/G〈신용카드 코드<br>〉〈카드 번호〉EXP▲〈월〉<br>▲〈연도〉-〈카드 소지자〉 | 0H1#1/GAX371400003001000EXP 12 22-HONG |
|   | 7  | 전화번호 입력                     | 9〈전화번호〉〈Free text〉                                                              | 902-2127-8900 AAI TRAVEL               |
|   | 8  | 작업내용 확인                     | *A                                                                              | *A                                     |
|   | 9  | PNR 저장                      | E(저장) 또는 ER(저장 후<br>조회)                                                         | E 또는 ER                                |

#### 3. 여행사 Profile 작성 및 이용

여행사의 정보를 Profile에 저장해 놓고 필요 시 Copy하여 사용할 수 있는 기능이 "STAR 0"이다. 특히 호텔 예약 시에 여행사 주소를 반드시 입력해야 하므로 상호와 주소를 저장해 놓고 간단한 지시어를 이용하여 PNR로 Data를 Moving하여 사용할 수 있다.

#### 1) 조회

현재 등록되어 있는 여행사 Profile 조회

N\*@

#### 2) 등록

| 순서 | 내용                                  | 지시어                                         |
|----|-------------------------------------|---------------------------------------------|
| 1  | Zero Level                          | NB@                                         |
| 2  | Profile 이름 설정                       | NAS (Free Text)                             |
| 3  | 주소, 연락처 등의 정보 입력<br>• 최대 200줄 입력 가능 | NA〈Line Type〉〈Text〉<br>예) NAA955-478-2356-H |
| 4  | 저장<br>저장 및 조회                       | NE<br>NEW                                   |

#### □ Level 0 STAR가 등록되어 있지 않은 경우 여행사 주소를 직접 입력할 수 있다.

| Format | W- $\langle$ address line 1 $\rangle$ #W- $\langle$ address line 2 $\rangle$ #W- $\langle$ address line 3 $\rangle$ |
|--------|----------------------------------------------------------------------------------------------------|
| 예시     | W-AAI TRAVEL#W-25F KUMHOASIANA MAIN TOWER#W-76 SAEMUNAN-RO<br>JONGNO-GU#W-SEOUL KOREA ZIPCODE110-857                |

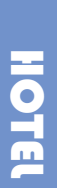

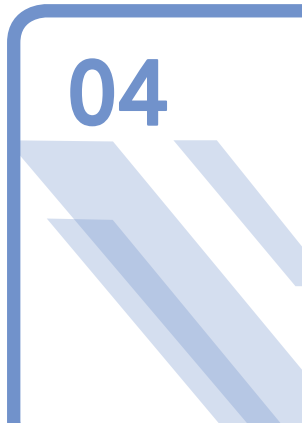

### **Hotel Availability**

#### 1. 기본 지시어 및 응답화면

| 지시어                                                                                                    | 예시                                                                                                    |
|----------------------------------------------------------------------------------------------------|----------------------------------------------------------------------------------------------------|
| HOT〈도시 코드〉/〈체크인 날짜〉-〈체크아웃 날짜〉〈숙박 인원〉<br>또는<br>HOT〈도시 코드〉/〈체크인 날짜〉-〈숙박 일수〉NT〈숙박 인원〉                                                                                                    | HOTDFW/10NOV-14NOV1<br>또는<br>HOTDFW/10NOV-4NT1                                                                                                    |
| >HOTHNL/09OCT-11OCT2QUALIFIERS 1 HNL/9OCT-2NT2/C-KRW/RC-W,C,F,P,S,R,I<br>DIST N/C AMENITYRATE2 1 QU LUANA WAIKIKI HOTEL AND3 7SE 4 5 6 #170K2 0R OUTRIGGER WAIKIKI BEACH7SEIP F D3 DT DOUBLETREE BY HILTON WAI6SEIP F4 LW THE KAHALA HOTEL AND RES10EIP F D5 QU PARK SHORE WAIKIKI7SEIP D6 OR ALA MOANA HOTEL6EIP F D7 ES EMBASSY WAIKIKI BEACH WA7SEI FB9 HY HYATT REGENCY WAIKIKI6SEIP F D9 HY HYATT REGENCY WAIKIKI BE7SEIP F D10 OUTRIGGER REEF WAIKIKI B7SEIP F D11 OR OUTRIGGER REEF WAIKIKI B7SEIP F D12 AH ASTON WAIKIKI BEACH HOTE7SEIP F D13 AH ASTON AT THE EXECUTIVE C4EP D14 HH HILTON WAIKIKI BEACH7SEIP F15 UZ MARINA TOWER HOTEL6SEIP D16 YX WAIKIKI RESORT HOTEL7SEI D17 LI KUHIO BANYAN CLUB7SEI D18 WO WAIKIKI MARINA RESORT AT6SEI = #244K98@-CUSTOM OFFERS #-ACTUAL RATES *-RATE | RANGE<br>- 300K*<br>RQST *<br>- 465K*<br>- 456K*<br>RQST *<br>- 904K*<br>- 334K*<br>- 334K*<br>- 334K*<br>- 1M*<br>RQST *<br>- 366K*<br>- 294K*<br>- 404K*<br>- 166K<br>- 548K*<br>- 110K*<br>- 244K* |
| I-HSPD P-POOL S-FREE SHTL F-FITN B-FREE BKST D-DINE R-FR                                                                                                    | EE PARK                                                                                                    |

| 구분                                            | 항목                                                                                | 내용                                                                                                    |  |  |  |
|-----------------------------------------------|-----------------------------------------------------------------------------------|----------------------------------------------------------------------------------------------------|--|--|--|
|                                               | HNL                                                                               | Hotel List 제공 도시/공항 코드                                                                                                    |  |  |  |
|                                               | 90CT-2NT2                                                                         | 체크인 날짜, 투숙 기간, 투숙 인원                                                                                                    |  |  |  |
| 1                                             | C-KRW                                                                             | 현재 통화 단위(미지정 시 여행사가 속한 국가의 통화)                                                                                                    |  |  |  |
|                                               | RC-W,C,F,P,S,R,I                                                                  | Rate Category<br>W: Weekend, C: Corporate, F: Family Plan, P: Promotional/<br>Package, S: Senior Citizen, R: Rack, I: Distressed                 |  |  |  |
|                                               | 1                                                                                 | Availability Line Number                                                                                                    |  |  |  |
| 2                                             | QU                                                                                | 호텔 체인 코드                                                                                                    |  |  |  |
|                                               | LUANA WAIKIKI $\sim$                                                              | 호텔 고유 이름                                                                                                    |  |  |  |
| 3                                             | DIST                                                                              | 공항으로부터 떨어진 거리<br>(예) 25SW: 공항으로부터 대략 남/서쪽 25MILE 떨어진 곳에 위치                                                                                       |  |  |  |
| 4                                             | N/C                                                                               | Negotiates / Contracted Rate                                                                                                    |  |  |  |
| 5                                             | AMENITY                                                                           | 호텔 편의 시설(아래 ⑨ 참조)                                                                                                    |  |  |  |
| ⑥ 170K-300K 대략적인 요금<br># 표시가 있으<br>K=천 원, M=백 |                                                                                   | 대략적인 요금 범위<br># 표시가 있으면 실제 요금을 나타냄<br>K=천 원, M=백만 원                                                                                              |  |  |  |
| ⑦ ON RQST                                     |                                                                                   | - 호텔에서 요금 미제공<br>- 현재 호텔 예약 불가능<br>- 현재 단 한 가지 요금만 가능<br>- 최대 가격 지정 시 요금이 해당 범위 초과<br>- 예약 요청 후 Confirmation 여부를 기다려야 하는 경우                      |  |  |  |
|                                               | @                                                                                 | CUSTOM OFFERS<br>호텔에서 제공하는 특별요금, 할인요금 또는 추가 편의 용품 등                                                                                              |  |  |  |
| 8                                             | #                                                                                 | ACTUAL RATES(요금 앞에 # 표시)<br>실제 요금                                                                                                    |  |  |  |
|                                               | *                                                                                 | RATE ASSURED(요금 옆에 * 표시)<br>시스템상에서 보이는 요금이 호텔의 공식 홈페이지에서 제공하는 BEST<br>RATES 일치                                                                   |  |  |  |
| 9                                             | I-HSPD<br>P-POOL<br>S-FREE SHTL<br>F-FITN<br>B-FREE BKST<br>D-DINE<br>R-FREE PARK | High Speed Internet Connection Data Port<br>Swimming Pool<br>Free Shuttle<br>Fitness Room<br>Free Breakfast<br>Dining Restaurant<br>Free Parking |  |  |  |

#### 🗖 요금의 종류

|            | Rack(RAC)                                                       |
|------------|-----------------------------------------------------------------|
| 일반 요금      | Standard Corporate(COR)                                         |
| Published  | Promotional(PRO/PKG/WKE, etc)                                   |
|            | Best Available(BAR)                                             |
| 협정 요금      | Corporate Negotiated<br>: 기업체와 호텔 간 체결(예: IBM, HEW)<br>: N으로 표시 |
| Negotiated | Agency Contracted<br>: 여행사와 호텔 간 체결(예: AMX, CWT)<br>: X로 표시     |

#### 2. 기타 조회 지시어

| 구분                                                                   | 지시어                                                                | 예시                             |
|----------------------------------------------------------------------|--------------------------------------------------------------------|--------------------------------|
| 다음 화면 조회                                                             | HOT*                                                               | HOT*                           |
| 이전 HOTEL LIST 화면 재조회                                                 | HOT**                                                              | HOT**                          |
| 지정한 LINE No.를 시작으로<br>이전 HOTE LIST 화면 재조회                            | HOT*(LINE No)                                                      | <b>HOT*</b> 5                  |
| 해당 구간의 도착 도시 기준으로<br>HOTEL LIST 조회                                   | HOT(SEG No)                                                        | HOT2                           |
| 체크아웃 일자와 숙박 인원을 지정<br>하여 HOTEL AVAILABILITY 조회<br>(체크인은 항공 여정 2와 동일) | HOT〈SEG No〉/〈체크아웃 날짜〉〈숙박 인원〉<br>또는<br>HOT〈SEG No〉/〈숙박 일수〉NT〈숙박 인원〉 | HOT2/27FEB2<br>또는<br>HOT2/3NT2 |

#### 3. 심화 학습자료

#### 1) RATE CATEGORY

| 코드       | 의미          |
|----------|-------------|
| С        | Corporate   |
| F        | Family Plan |
| G or GOV | Government  |
| М        | Military    |
| W        | Weekend     |

| Р        | Promotional / Package |
|----------|-----------------------|
| T or TVL | Travel Industry       |
| V        | Convention            |
| S        | Senior Citizen        |
| R        | Rack                  |
| D        | Day                   |
|          | Distressed            |
| ALL      | ALL(단, G/M/V/T/D 제외)  |
| BEST     | BEST deal             |

#### 2) HOTEL 조회 시 지정 가능한 선택 사항

| Option | 내용                                                                                                    | 예시                                                                                                    |
|--------|----------------------------------------------------------------------------------------------------|----------------------------------------------------------------------------------------------------|
| /*NR   | 협정 요율만 조회                                                                                                    | HOTSIN#IBM/10JAN-2NT1 <b>/*NR</b>                                                                                     |
| /*RA   | Rate Assured 요금만 조회                                                                                                    | HOTSIN#IBM/10JAN-2NT1 <b>/*RA</b>                                                                                     |
| /C-    | 지불통화 지정                                                                                                    | HOTSIN/C-SGD                                                                                                    |
| /XX    | Chain Code 지정                                                                                                    | HOTSFO <b>/MC\$HL\$HY</b><br>• \$로 연결하여 최대 20개의 복수 호텔 지<br>정 가능                                                       |
| /N-    | 호텔 이름 지정                                                                                                    | HOTSIN <b>/N-MARINA</b><br>• 최소 3글자부터 최대 10글자까지 입력가<br>능하며, 띄어쓰기 적용됨                                                  |
| /A     | 공항 기준으로 호텔 리스트 요청<br>• 10마일 이내에 위치한 호텔 리스트를 제공<br>하되, 거리 순이 아닌 무작위로 제공<br>• 해당 도시에 공항 Code가 따로 존재하는<br>경우 반드시 공항 Code를 지정해야 하며,<br>복수 공항이 존재할 경우에도 특정 공항<br>Code를 입력해야 함 | /A : Airport area location<br>/C : Downtown/City location<br>/S : Suburban area location<br>/R : Resort area location |
| /A-    | 특정 주소 지정                                                                                                    | HOTSIN/A-ORCHARD                                                                                                    |
| /AT-   | Airport Transportation 제공 호텔 조회                                                                                                    | /AT-Y: 리무진/무료 셔틀 등 차량 종류 무관<br>/AT-H: 무료 승용차/밴 제공 호텔만 조회                                                              |
| /CA-   | 특정 도시/지역 안에 위치한 호텔 리스트 요청                                                                                                    | HOTSEL/CA-INCHEON                                                                                                    |
| /D-    | 거리(Distance) 지정<br>• 기준은 공항                                                                                                    | HOTSIN/D-12                                                                                                    |
| /R#    | Minimum Rate<br>지정된 Rate 이상의 요금을 가지고 있는 호텔                                                                                                    |                                                                                                    |
| /R-    | Maximum Rate<br>지정된 Rate 이하의 요금을 가지고 있는 호텔                                                                                                    |                                                                                                    |

HOTEL

Hotel Availability

#### 3) 호텔 근처 가 볼만한 곳 조회

| 조회방법                         | 지시어           | 예시            |
|------------------------------|---------------|---------------|
| Hotel Availability로부터 조회     | HOX*〈라인번호〉    | <b>HOX*</b> 3 |
| PNR에 예약된 Hotel Segment로부터 조회 | HOX#〈SEG 번호〉  | HOX#2         |
| 호텔 고유 번호 이용하여 조회             | HOX〈호텔 고유 번호〉 | HOXMC14139    |

| >HOX*9   |        |     |            |     |                      |         |       |
|----------|--------|-----|------------|-----|----------------------|---------|-------|
| HL000931 | 5 HILT | FON | SING       | AP( | DRE                  | AIRPORT | SIN 🚺 |
| INDEXES- |        | Α   | 8NW        | 0   | SIN                  |         |       |
|          | C/SG   | Α   | 3S         | 0   | SINGAPORE            |         |       |
|          | C/SG   | Α   | 3E         | 0   | VAN KLEEF AQUARIUM   |         |       |
|          | C/SG   | Α   | 5NE        | 0   | SENTOSA ISLAND 2     |         |       |
|          | C/SG   | А   | <b>3NE</b> | 0   | SINGAPORE RR STATION |         |       |
|          | C/SG   | Α   | 2S         | 0   | SRI MARIAMMAN TEMPLE |         |       |
|          | C/SG   | Α   | 4NE        | 0   | MACRITHIE RESERVOIR  |         |       |
|          | C/SG   | А   | 2W         | 0   | BOTANICAL GARDENS    |         |       |
|          | C/SG   | Α   | 2S         | 0   | CHINATOWN            |         |       |
|          | C/SG   | Α   | 10E        | 0   | COAST PARK LAGOON    |         |       |
|          |        |     |            |     |                      |         |       |

| No | 응답화면 설명          |                                                                                                    |  |  |
|----|------------------|----------------------------------------------------------------------------------------------------|--|--|
| 1  | HL0009315        | 호텔 고유 코드                                                                                                    |  |  |
|    | HILTON           | 호텔 고유 이름                                                                                                    |  |  |
|    | SINGAPORE        | 국가                                                                                                    |  |  |
|    | AIRPORT - SIN    | 공항 코드                                                                                                    |  |  |
| 2  | C/SG<br>A<br>5NE | 국가 코드(미국은 주 코드)<br>거리/방향(N: North / S: South / E: East / W: West)                                                       |  |  |
|    | 0                | 교통편<br>O: Others<br>Y: Property offers some form of transportation<br>H: Hotel offers courtesy vehicles<br>L: Limousine |  |  |
|    | SENTOSA ISLAND   | 추천 명소                                                                                                    |  |  |

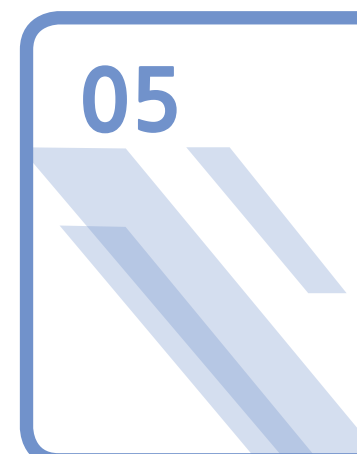

## **Hotel Description**

#### 1. 기본 지시어 및 응답화면

|                                                       | 지시어                                                                                                    | 예시                                                                  |  |  |
|-------------------------------------------------------|----------------------------------------------------------------------------------------------------|---------------------------------------------------------------------|--|--|
|                                                       | HOD*〈라인번호〉                                                                                                    | HOD*2                                                               |  |  |
| >HOD*8<br>HH0056<br>ADDR-<br>PHONE-<br>FAX-<br>RATING | ** DIRECT CONNECT AVAILABILITY **<br>** HILTON HOTELS RESPONSE ** 2<br>708 HILTON GRAND VAC HAWAIIAN VLG HNI<br>2003 KALIA RD<br>HONOLULU HI 96815<br>1-808-953-2700<br>1-808-983-7910<br>TAXES- 12.97F<br>- NTM 4 CROWN 7 | I<br>DCT - 2NT2<br>SORT FROM APT E 5<br>SELL 0H1#LINENBR<br>PCT T 6 |  |  |
| No                                                    | 응답화                                                                                                    | 면 설명                                                                |  |  |
| 1                                                     | ** DIRECT CONNECT AVAILABILITY **                                                                                                    | 호텔 가입 레벨                                                            |  |  |
| 2                                                     | ** HILTON HOTELS RESPONSE **                                                                                                    | HILTON HOTEL 시스템에서 직접 요금 정보<br>보여 줌                                 |  |  |
|                                                       | HH0056708                                                                                                    | 호텔 고유 코드                                                            |  |  |
| 3                                                     | HILTON GRAND VAC HAWAIIAN VLG                                                                                                    | 호텔 고유 이름                                                            |  |  |
|                                                       | HNL                                                                                                    | 도시/공항 코드                                                            |  |  |
|                                                       | ADDR-                                                                                                    | 호텔 주소                                                               |  |  |
| 4                                                     | PHONE-                                                                                                    | 호텔 전화번호                                                             |  |  |
|                                                       | FAX-                                                                                                    | 호텔 팩스번호                                                             |  |  |
| 5                                                     | 090CT-2NT2                                                                                                    | 체크인 날짜 및 투숙 기간, 인원                                                  |  |  |
|                                                       | RESORT FROM APT E                                                                                                    | 호텔 위치                                                               |  |  |
|                                                       | ** SELL 0H1#LINENBR                                                                                                    | Room 예약 요청 지시어                                                      |  |  |

| 6 | TAXES- 12.97PCT T   | TAX 12.97%(ROOM RATE와 별개)                                                                                                    |
|---|---------------------|----------------------------------------------------------------------------------------------------|
| 7 | RATING- NTM 4 CROWN | RATING: 호텔 등급 정보<br>NTM 4 CROWN: NTM(Northstar Travel<br>Media) 제공<br>•호텔 등급 정보가 No Rating으로 보이는<br>경우: Ratings Program 미가입 호텔 |

1 BEST AVAILABLE RATE 269.00USD GUAR /C-30D C TTL TAX 75.16 2 APPROX. TOTAL PRICE 613.16 USD INCLUDES TAXES AND SURCHARGES EXCLUDES INCIDENTALS 3

LAGOON TOWER STUDIO WITH KITCHENETTE FREE WIFI-SM FRIDGE-MICROWAVE-MAX OCC 2

| No | 응답화면 설명                                                         |                                                                                                    |  |  |
|----|-----------------------------------------------------------------|----------------------------------------------------------------------------------------------------|--|--|
|    | 1                                                               | 특정 요금 Line Number                                                                                                    |  |  |
|    | BEST AVAILABLE RATE                                             | 특정 요금 명칭(해당 호텔이 결정)                                                                                                   |  |  |
| 1  | 269.00 USD                                                      | 1박당 Room Rate                                                                                                    |  |  |
|    | GUAR                                                            | Guarantee 필요( 🗖 GUAR / DPST 참고)                                                                                       |  |  |
|    | /C-30D                                                          | 예약 취소 시한( 🗖 Cancellation Policy 참고)<br>• 기타 표기<br>/NC: Room is non-commissionable<br>/ON-REQ: Room is on-request only |  |  |
| 2  | TTL TAX 75.16                                                   | 전 박 요금에 부과되는 총 세금<br>(Hotel Total Pricing Program 가입 호텔만 제공)                                                          |  |  |
| 3  | APPROX. TOTAL PRICE 613.16 USD<br>INCLUDES TAXES AND SURCHARGES | TAX/Surcharge 포함 전체 숙박료 및 통화 단위<br>(Hotel Total Pricing Program 가입 호텔만 제공)                                            |  |  |
| 4  | LAGOON TOWER STUDIO WITH····                                    | Room 정보(Bed Type 정보가 제공되기도 함)                                                                                         |  |  |
|    | FREE WIFI-SM FRIDGE-MICROWAVE-                                  | 서비스 정보                                                                                                    |  |  |

#### 🗖 GUAR / DPST

| GUAR                                                                                                    | DPST                                                                                                    |
|----------------------------------------------------------------------------------------------------|----------------------------------------------------------------------------------------------------|
| <ul> <li>Guarantee</li> <li>카드 번호 입력을 통해 사용 가능한 카드인지<br/>여부 확인</li> <li>고객에게 결제 문자가 전송되더라도 실제 결제<br/>된 것은 아님</li> <li>No-Show 발생 또는 Cancellation Policy 위배<br/>시 해당 카드로 청구</li> </ul> | <ul> <li>Deposit</li> <li>예약과 동시에 청구</li> <li>규정 준수하여 예약 취소 시 카드로 자동 환불</li> <li>No-Show 발생 또는 Cancellation Policy 위배<br/>시 환불 불가</li> <li>리조트 호텔 또는 객실 점유율이 높은 기간에<br/>주로 적용</li> </ul> |

#### Cancellation Policy

| 응답화면   | 내용                                                                                                    |
|--------|----------------------------------------------------------------------------------------------------|
| /C-6P  | 체크인 당일 오후 6시까지 취소(호텔 현지 시각)                                                                                                |
| /C-24H | 체크인 날짜 기준 24시간 전까지 취소<br>(현지 시간 기준, 호텔 체크인 마감 시간으로부터 24시간 전)<br>예) 호텔의 체크인 마감 시간이 오후 4시인 경우, 체크인 날짜 하루 전날 오후 4시까지<br>취소 가능 |
| /C-14D | 체크인 날짜 기준 14일 전까지 취소(호텔 현지 시각)                                                                                             |
| /C-2W  | 체크인 날짜 기준 2주 전까지 취소(호텔 현지 시각)                                                                                              |
| /C-1M  | 체크인 날짜 기준 1개월 전까지 취소(호텔 현지 시각)                                                                                             |
| /CNOR  | 취소 시 환불 불가 (Cancel NO Refund) 또는 취소 시 무조건 청구                                                                               |

#### 2. 기타 조회 지시어

| 구분                                    | 지시어           | 예시                  |
|---------------------------------------|---------------|---------------------|
| 이전 HOTEL LIST 화면 재조회                  | HOD*          | HOD*                |
| Guarantee 부분만 조회<br>(사용 가능한 카드/코드 조회) | HOD*G         | HOD*G               |
| 특정 통화로 환산하여 요금 조회                     | HOD*〈통화〉      | HOD*KRW             |
| 호텔 고유 번호 이용 조회                        | HOD〈호텔 고유 번호〉 | HOD55119/10JAN-2NT1 |

Hotel Description

## Room Rate Description

Rate Description에서 Deposit, Cancellation, Charge, Tax, Meal Plan 등을 확인할 수 있으며, 상기 사항은 예약 전 반드시 체크해야 한다.

#### 1. 기본 지시어 및 응답화면

| 지시어                                                                                                    | 예시    |
|----------------------------------------------------------------------------------------------------|-------|
| HRD*〈라인번호〉                                                                                                    | HRD*8 |
| >HRD*1 ** DIRECT CONNECT AVAILABILITY **                                                                                                    |       |
| ** HYATT HOTELS AND RESORTS RESPONSE **         HY0000906 HYATT REGENCY WAIKIKI BEACH RE         ADDR-       2424 KALAKAUA AVE         HONOLULU HI 96815       WAIKIKI BEACH         PHONE-       1 8089231234 |       |
| FAX- 1 8089237839<br>TAXES- 4.71PCT ST8.25PC                                                                                                    | гос   |
| RATING- NTM 4 CROWN                                                                                                    |       |
| 1 SUNSHINE ON SALE - 4TH NT FREE **RATE CHG VW4SAX4                                                                                                    |       |
| ** 349.00 EFF 12MAY - 15MAY<br>TTL TAX 271.82 3<br>125.64 RESORT FEES<br>49.33 STATE TAX<br>96.85 LODGING TAX                                                                                                  |       |
| APPROX. TOTAL PRICE 1318.82 USD 4<br>INCLUDES TAXES AND SURCHARGES<br>1 KING OR 2 QUEEN BEDS: BALCONY: WAIKIKI VW:<br>RECEIVE EVERY 4TH CONSECUTIVE NIGHT EREE:                                                |       |
| DAILY BREAKFAST BUFFET FOR 2:                                                                                                    | #     |
| - ANY UNUSED PORTIONS OF THE PACKAGE ARE #<br>NON-REFUNDABLE AND NON-TRANSFERABLE<br>- CHILDREN DO NOT EAT FREE WITH THIS<br>PACKAGE NOR GET FREE CAMP HYATT.<br>- TAX NOT INCLUDED. RESORT FEE IS APPLIED TO  |       |

| EACH NIGHT OF STAY.<br>FEATURES:<br>- RECEIVE EVERY 4TH CONSECUTIVE NIGHT FREE.<br>FREE NIGHT IS REFLECTED AT TIME OF BOOKING.<br>- DAILY BREAKFAST BUFFET FOR 2.<br>1047.00 TOTAL RATE STARTING 12MAY FOR 4 NIGHTS<br>5 DEPOSIT - REQUIRED<br>CANCELLATION- CANCEL/NO REFUND<br>COMMISSION - 10.000 PERCENT COMMISSION<br>EXTRA PERSON-1 * 95.00 USD ROLLAWAY - NOT AVAILABLE<br>CRIB CHARGE - NOT AVAILABLE |                                    |                                                                            |  |  |
|----------------------------------------------------------------------------------------------------|------------------------------------|----------------------------------------------------------------------------|--|--|
| No                                                                                                    | 응답화면 설명                            |                                                                            |  |  |
| 1                                                                                                    | **RATE CHG                         | 투숙 기간 중 날짜별 변동 요금이 적용되는 경우                                                 |  |  |
| 2                                                                                                    | VW4SAX4                            | 요금에 대한 Product Code(호텔이 정한 바에 따름)                                          |  |  |
| 3                                                                                                    | TTL TAX 271.82                     | Total Tax Amount<br>(Hotel Total Pricing program 가입 호텔의 경우 제공)             |  |  |
| 4                                                                                                    | APPROX. TOTAL PRICE 1318.82<br>USD | Approximate Total Room Price<br>(Hotel Total Pricing program 가입 호텔의 경우 제공) |  |  |
|                                                                                                    | DEPOSIT                            | 예약과 동시에 선결제                                                                |  |  |
| 5                                                                                                    | CANCELLATION                       | 호텔의 취소 규정                                                                  |  |  |
|                                                                                                    | COMMISSION                         | 여행사에 수수료 지급 여부                                                             |  |  |

#### 2. 기타 조회 지시어

| 구분                               | 지시어             | 예시        |
|----------------------------------|-----------------|-----------|
| 이전 Hotel Rate Description 화면 재조회 | HRD*            | HRD*      |
| 특정 라인번호의 요금을 통화를 지정하여 환산 조회      | HRD*〈라인번호〉*〈통화〉 | HRD*1*KRW |

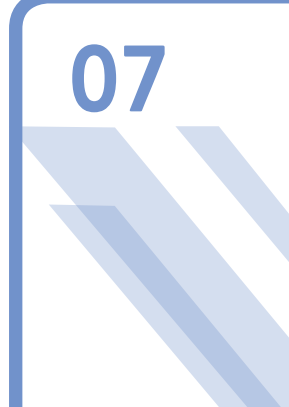

## Room 예약 요청

#### 1. 기본 지시어 및 응답화면

| 지시어      | 0H1#〈라인번호〉/〈G or GDPST〉〈카드 코드〉〈카드 번호〉EXP▲MM▲YY-〈카드 소지자 성〉 |
|----------|-----------------------------------------------------------|
| 예시       | 0H1#1/GAX372449635311003EXP 12 20-HONG                    |
| 1 HHL WW | HK1 SIN IN15MAY S-OUT18MAY 3NT 16608 CA 🌗 /DCWW 😰         |

RLTON HOTEL SINGA 1DR0ZZZZ-1/ 330.00SGD/RC-@@@-@@@-@/CMN-C/CMT 3 -AGENT COMMISSION 10.00 PCT/TAC-10.0 PCT/AGT99999992/GAXXXXXXX XXXX1003EXP 11 20-HONG/C48H/SI-CF-95106680-

| No | 응답화면 설명  |                                                                                                    |  |  |
|----|----------|----------------------------------------------------------------------------------------------------|--|--|
|    | 1        | PNR Segment Number                                                                                    |  |  |
|    | HHL      | 호텔 예약 지시어                                                                                             |  |  |
|    | WW       | 호텔 체인 코드                                                                                              |  |  |
|    | HK1      | 응답 코드 및 예약 객실 수                                                                                       |  |  |
|    | SIN      | 호텔 위치 도시                                                                                              |  |  |
|    | IN15MAY  | Check-In 날짜(5/15)                                                                                     |  |  |
| 1  | S        | 요일<br>S: Sunday<br>M: Monday<br>T: Tuesday<br>W: Wednesday<br>Q: Thursday<br>F: Friday<br>J: Saturday |  |  |
|    | OUT18MAY | Check-Out 날짜 (5/18)                                                                                   |  |  |
|    | 3NT      | 숙박 일수(3박)                                                                                             |  |  |
|    | 16608    | 호텔 고유 코드                                                                                              |  |  |

| CARLTON HOTEL SINGA               | 호텔 고유 이름                                                         |
|-----------------------------------|------------------------------------------------------------------|
| DCWW                              | Direct Connect Tag(WW체인에서 CF번호 부여했음)                             |
| 1DR0ZZZZ-1                        | Room 수, Room Type, 투숙 인원                                         |
| 330,00SGD                         | Room Rate 및 통화 단위                                                |
| RC-@@@-@@@-@                      | Rate Category(호텔 임의 설정)                                          |
| CNM-C                             | Commission 지급 여부<br>C: Commission 지급<br>NC: Commission 지급하지 않음   |
| CMT-AGENT COMMISSION<br>10.00 PCT | Commission 지급 10%                                                |
| TAC-10.0 PCT                      | 실제 1박당 Commission 정보<br>Fixed(고정 금액)<br>Percentage<br>None 지급 안함 |
| AGT99999992                       | 여행사 IATA 또는 TIDS 번호                                              |
| GAXXXXXXXXXXX1003                 | Guarantee, 신용카드 코드, 번호                                           |
| EXP 11 20                         | 유효기간                                                             |
| HONG                              | 카드 소지자 성                                                         |
| С48Н                              | Cancellation Policy                                              |
| SI-                               | Special Information(요청 내용 없으면 -만 표시됨)                            |

Confirmation Number

#### 2. 심화 학습자료

CF-95106680

1

3

4

#### 1) 예약 요청 시 지정 가능한 선택 사항

| 선택사항                          | 지시어    | 예시                                    |
|-------------------------------|--------|---------------------------------------|
| Deposit                       | /GDPST | 0H1#1 <b>/GDPST</b> AX371400003001000 |
| 승객 이름 지정                      | /NM-   | 0H1#1/G… <b>/NM-1.1</b>               |
| Corporate ID                  | /CD-   | 0H1#1/G… <b>/CD-9828433</b>           |
| Hotel Frequent Traveler ID    | /ID-   | 0H1#1/G… <b>/IDMC77654</b>            |
| Airline Frequent Flyer Number | /FT-   | 0H1#1/G… <b>/FT–AA4675426</b>         |
| Extra Person                  | /EX-   | 0H1#1/G… <b>/EX–1</b>                 |
| Rollaway(Extra Bed)           | /RA-   | 0H1#1/G… <b>/RA–1</b>                 |
| Crib(유아용 침대)                  | /CR-   | 0H1#1/G… <b>/CR–1</b>                 |

| Arrival Information<br>• 호텔 Check-In 마감 시간보다 늦게 도착할<br>시 반드시 지정<br>• 지정된 format 외 기타 특수 부호 및 요청사<br>항 기입 불가 | /ARR- | 0H1#1/G… <b>/ARR-SQ320 1750</b>   |
|----------------------------------------------------------------------------------------------------|-------|-----------------------------------|
| Special Information(단순 요청 사항)                                                                               | /SI-  | 0H1#1/G…/SI-REQUEST OCEAN<br>VIEW |

#### 2) 직접 예약 요청

0HHLLM5040/20JUN-21JUN1/1A1DRAC/GAX372449635311003EXP 12 20-HONG

| 지시어             | 설명                |
|-----------------|-------------------|
| OHHL            | 직접 예약 지시어         |
| LM              | 체인 코드             |
| 5040            | 호텔 고유 코드          |
| 20JUN           | Check-In 날짜       |
| 21JUN           | Check-Out 날짜      |
| 1               | 투숙 인원             |
| 1               | Room 개수(1만 입력 가능) |
| A1DRAC          | Room Type         |
| G               | Guarantee         |
| AX              | 카드 코드             |
| 372449635311003 | 카드 번호             |
| EXP 12 20       | 유효기간(공란 필수)       |
| HONG            | 카드 소지자            |

#### 3) PASSIVE / MANUAL SELL

호텔에 직접 예약한 후 PNR에 호텔 여정 정보만 추가하고자 하는 경우에 사용한다. 즉, 기 록을 남기기 위해 GK Seg로 예약하는 작업이라고 할 수 있다. 해당 지시어를 사용하는 경우 호텔에 전송되지는 않기 때문에 내용을 수정할 수 없으며, 오프라인으로 변경한 예약 상황 을 반영하려면 취소 후 재입력해야 한다.

#### OHHTAAGK1LAXIN10JAN-OUT12JAN/SI SHERATON ANAHEIM HOTEL/A1Q/92.00USD/G/CF-654321

| 지시어          | 설명                                                   |
|--------------|------------------------------------------------------|
| ОННТ         | Passive/Manual Sell 지시어                              |
| AA           | 항공사 코드(AA만 사용)                                       |
| GK           | Passive segment status code                          |
| 1            | 예약되어 있는 Room 숫자                                      |
| LAX          | 호텔이 위치한 도시 코드                                        |
| IN10JAN      | Check-In 날짜                                          |
| OUT12JAN     | Check-Out 날짜                                         |
| SI SHERATON… | 호텔 체인 코드 및 호텔 이름(최대 29자 입력 가능)                       |
| A1Q          | Room Type(A1Q: Deluxe Room, 1 Queen Bed)             |
| 92.00USD     | Room Rate 및 통화 단위                                    |
| G            | Guarantee 표시(생략 시 Room Request라고 표시됨)                |
| CF-654321    | Confirmation number(알파벳, 숫자 최대 15자)<br>항상 가장 마지막에 입력 |

#### 4) 예약번호 재 요청

예약 요청 시 Confirmation Number가 부여되지 않은 경우, Hotel 예약 여정 아래에 "DIRECT CONNECT NOT PROCESSED"라는 에러 메시지와 함께 ORCF를 이용하라는 메시 지가 제공된다.

Confirmation Number가 부여되지 않는 대표적인 경우는 여행사 주소를 먼저 입력하지 않 은 상태에서 호텔 예약을 요청한 경우이다. 즉, 항공 여정으로 만들어진 PNR에 호텔 여정을 추가할 경우 정상적으로 예약이 진행된 것처럼 보이지만, 실제 여행사 주소가 입력되지 않 았기 때문에 CF 번호가 생성되지 않는 오류가 빈번하게 발생하므로 주의해야 한다.

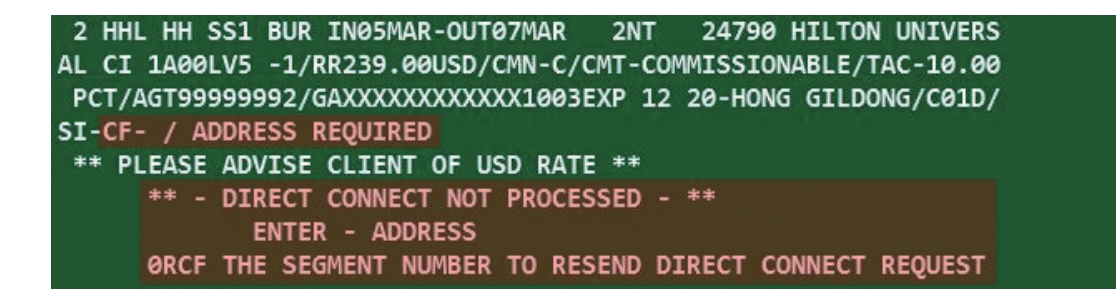

35

년 ( ) ( )

Room 예약

#### 이러한 경우 다음 순서와 같이 입력하면 Confirmation Number가 제공된다.

| 순서 | 지시어            | 설명                                         |
|----|----------------|--------------------------------------------|
| 1  | N*@<br>NM      | 여행사 주소 입력                                  |
| 2  | 0RCF〈호텔 여정 번호〉 | 예약번호 재요청<br>ORCF 기본 지시어(Resend to ConFirm) |

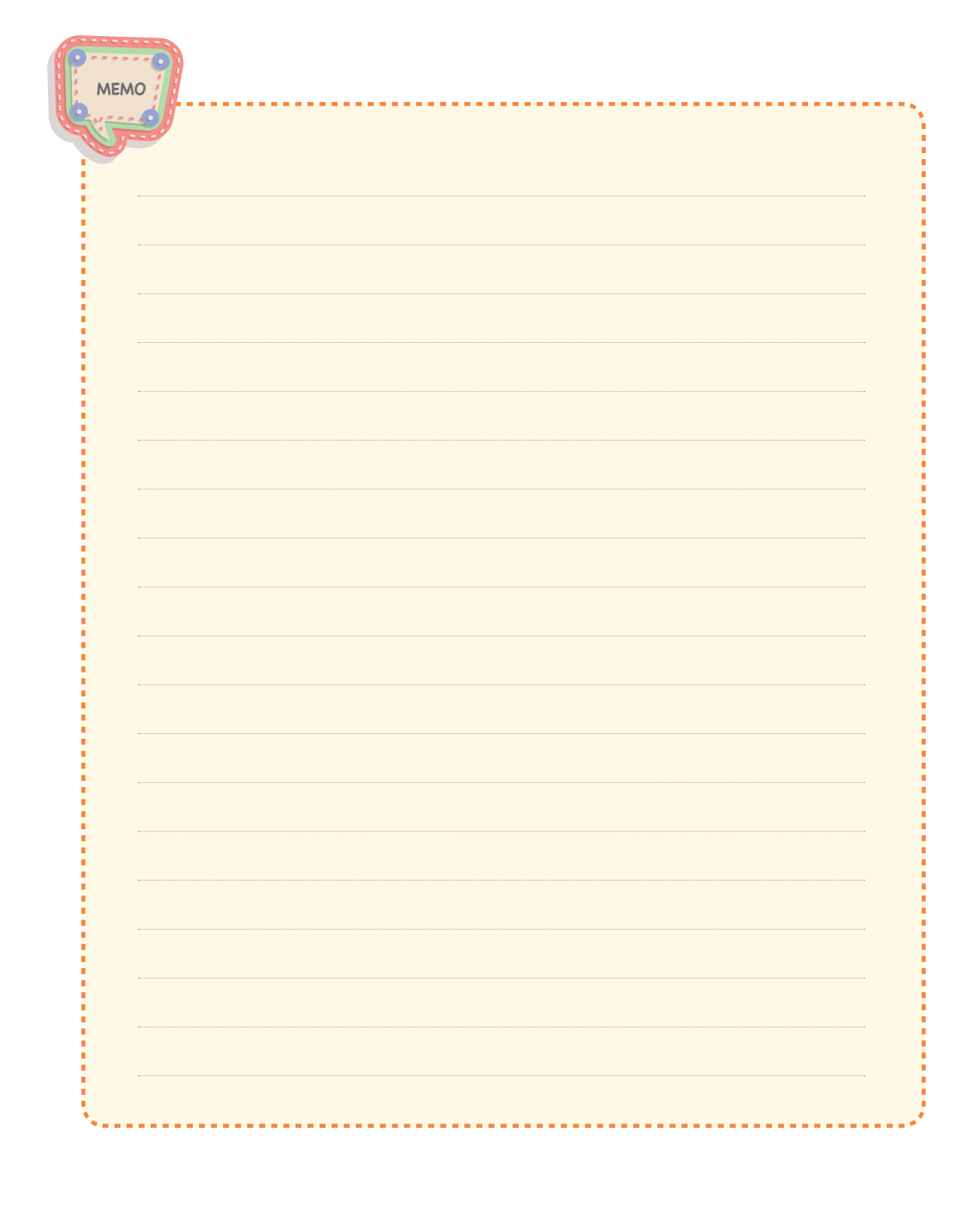

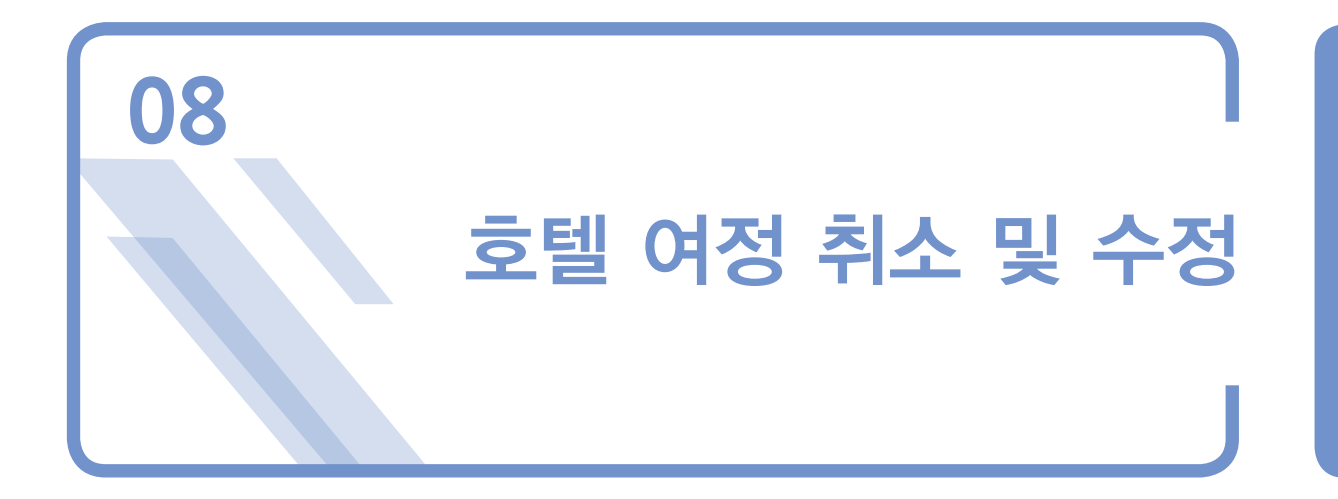

#### 1. 취소(Cancellation)

호텔 여정 취소 후에는 General Facts Field의 OSI 항목으로 취소 번호(CX-)가 생성된다. 취소 번호가 없으면 취소 요청이 호텔에 정상적으로 전달/처리되지 않은 경우일 수 있으며, 이로 인해 No-Show 페널티가 발생할 수 있다. 이런 경우 호텔에서는 여행사 귀책 사유로 간 주하기 때문에 취소 후에는 반드시 취소 번호(CX-)를 확인해야 한다.

| 구분            | 지시어      | 예시  |
|---------------|----------|-----|
| 특정 호텔 구간 취소   | X〈구간 번호〉 | Х2  |
| 전체 호텔 구간 취소   | XIH      | XIH |
| PNR의 모든 여정 취소 | XI       | XI  |

↔ Cancellation Policy에 명시된 시간 이후에 취소한 경우, 취소 수수료가 부과된다.

#### 2. 수정(Modification)

모든 수정 정보는 예약한 호텔로 메시지가 생성된다. 예약된 모든 영역에서 수정이 가능 하지만, 아래와 같이 Critical Field에 해당하는 부분은 요금에 영향을 미칠 수 있으므로 수정 전/후에 반드시 그 내용을 확인해야 한다.

- 투숙객 이름
- Check-In/Out 일자
- Room Type과 투숙 인원
- Room의 수

호텔 여정 취소 및 수정

#### 1) CHECK-IN, CHECK-OUT 날짜 변경

| 지시어                            | 예시                                         |
|--------------------------------|--------------------------------------------|
| HOM〈Seg 번호〉D/〈Check In,Out 일자〉 | HOM2D/12JAN-15JAN<br>또는<br>HOM2D/12JAN-3NT |

↔ Check-In/Out 일자 중 하나만 변경되더라도 모두 입력해야 한다.

#### 2) ROOM TYPE/RATE CODE 변경

| 구분                                             | 지시어                                                         | 예시                 |
|------------------------------------------------|-------------------------------------------------------------|--------------------|
| DCA/DC SHOP 호텔<br>• 수정 후 CF 번호 동일              | HOM〈Seg 번호〉R/PR-〈Room<br>개수〉〈Product Code〉-〈성인 숙<br>박 인원 수〉 | HOM1R/PR-1REGB00-2 |
| DCS/NON-DC 호텔<br>• 수정 후 새로운 CF 번호 부여<br>될 수 있음 | HOM〈Seg 번호〉R/〈Room 개수〉<br>〈Product Code〉-〈성인 숙박 인<br>원 수〉   | HOM1R/1B2TRAC-2    |

↔ Product Code는 HRD 화면에서 확인할 수 있다.

#### 3) 선택사항 추가 또는 변경

| 지시어                          | 구분                  | 예시                             |
|------------------------------|---------------------|--------------------------------|
|                              | Guarantee 카드 변경     | HOM20/GAX34…EXPKIM             |
|                              | Deposit 카드          | HOM2O/GDPSTAX34··EXP··<br>-KIM |
|                              | Special Info 추가/수정  | HOM20/SI-RQST OCEAN VIEW       |
| HOM〈Seg 번호〉O/〈Optional Info〉 | Extra Person        | HOM20/EX-1                     |
|                              | Rollaway(Extra Bed) | HOM20/RA-1                     |
|                              | Crib                | HOM20/CR-1                     |
|                              | 선택 사항 복수 변경         | HOM20/EX-1/RA-1                |

#### 4) 복합 변경 지시어

| 구분                                                  | 예시                                    |
|-----------------------------------------------------|---------------------------------------|
| Check-In/Out 날짜 & Option 수정                         | HOM2D/15DEC-2NT/SI-NON SMOKING RM     |
| Room Type/Rate Code & Option 수정<br>(DCA/DC SHOP 호텔) | HOM2R/PR-1A1RA00-2/SI-RQST OCEAN VIEW |
| Room Type/Rate Code & Option 수정<br>(DCS/NON-DC 호텔)  | HOM2R/1B2TCOR-2/SI-RQST OCEAN VIEW    |

↔ Check-In/Out 날짜와 Room Type/Rate Type Code는 동시에 변경할 수 없다.

#### 5) 선택 사항 취소

| 지시어                          | 예시                    |
|------------------------------|-----------------------|
| HOM〈Seg 번호〉X/〈Optional Info〉 | HOM2X/EX/RA/CR/SI ··· |

#### 3. 변경 후 상태코드

#### 1) OX

OX는 새로운 여정이 호텔로부터 확약될 때까지 기존 예약을 보존한다는 메시지를 의미 하는 상태코드이다. Check-In/Out 일자 또는 Room Type/Rate Code를 변경할 때 "DIRECT CONNECT REQUEST PENDING" 메시지가 전송되는 경우에는 아래와 같이 두 개의 호텔 여 정이 생성된다.

#### 〈기존 여정: 상태코드 OX〉

2 HHL HI OX1 SLC IN09JAN Q-OUT12JAN 3NT 24061 HOL I / DCHI NN DOWNTOWN 1KNGNBB -2/ 119.00USD/AGT59167433/GAX3782052635 92567EXP 04 99-MITCHELL/C06P/SI-CF-66063088-

#### 〈새로운 여정: 상태코드 SS〉

2 HHL HI SS1 SLC IN09JAN Q-OUT12JAN 3NT 24061 HOL INN DOWNTO WN 1KNGNBB -2/ 119.00USD/AGT59167433/GAX378205263592567EXP 04 99-MITCHELL/C06P/SI-CF-PENDING

새로운 여정의 상태코드인 SS는 확약(HK) 전이므로 기존 여정의 예약상태를 보류하 기 위해 기존 여정의 상태코드는 OX로 보인다. 이후에 "DIRECT CONNECT RESPONSE RECEIVED" 메시지와 함께 새로운 여정상에 CF(Confirmation Number) 번호가 부여되면 시 스템은 자동적으로 기존 여정인 OX Segment를 삭제하고, 새로운 여정의 상태코드는 확약 을 의미하는 HK가 된다.

♣ EOT 이후에도 PNR상에서 기존 여정이 OX, 새로운 여정이 SS 상태로 남아 있는 경우에는 호텔 의 응답 메시지를 기다려야 한다.

#### 2) XK

해당 호텔로는 취소 내용을 전달하지 않고, SABRE PNR상에서만 해당 여정을 삭제하고자 할 때 사용한다. 새로운 여정에 대해 Confirmation Number를 받은 경우에는 다음 순서에 따 39

사 장

ΞK

사 소

요 장

꼬미

ĪЮ

라 여정을 정리한다.

| 구분            | 지시어         | 예시   |
|---------------|-------------|------|
| OX Segment 삭제 | .〈Seg 번호〉XK | .2XK |

↔ OX 상태의 Seg는 <u>X〈Seg 번호〉</u> 지시어로 삭제되지 않는다.

#### 3) UC

요청한 내용이 허용되지 않을 때에는 상태코드 UC가 생성된다. 새로운 여정에 대해서 UC 응답을 받은 경우에는 다음 순서에 따라 여정을 정리해야 한다.

| 순서 | 내용                                         | Format      | 지시어 예시     |
|----|--------------------------------------------|-------------|------------|
| 1  | 새로운 여정의 UC Seg 삭제                          | X〈Seg 번호〉   | <b>X</b> 2 |
| 2  | (Case 1) 기존 여정 복구<br>기존 여정의 OX Seg를 HK로 변경 | .〈Seg 번호〉HK | .2HK       |
| 3  | (Case 2) 기존 여정 취소                          | X〈Seg 번호〉   | X2         |

▶ 기존 여정 취소를 위해서는 반드시 기존 여정 복구 작업을 우선 진행해야 한다. 기존 여정을 복 구(HK로 변경)하지 않은 상태에서 .2XK로 삭제할 경우 SABRE PNR상에서만 정리될 뿐 호텔로 는 취소 메시지가 전송되지 않기 때문에 No-Show로 인한 청구의 원인이 된다.

#### 예약 시 유의사항

- 호텔 예약 업무를 진행할 때에는 반드시 최소 48시간 정도의 여유를 가져야 한다. 따라 서 승객의 투숙일(Check-In)이 예약 시점 기준으로 2일 이내일 경우에는 해당 호텔에 직 접 연락해서 예약을 진행한다. (Message 전송시간 고려)
- 2) 예약하기 전에 반드시 Rate Description에 명시된 조항을 점검하여 조건에 부합하는지 여부를 검증해야 한다.
- 3) 예약하기 전에 반드시 여행사 주소를 입력했는지 체크해야 한다. 특히 항공 여정이 있는 PNR에 호텔 여정을 추가할 경우에는 여행사 주소를 입력하지 않더라도 호텔 예약이 진 행되지만 이 경우에는 CF 번호가 즉시 생성되지 않기 때문에 이로 인한 문제가 발생할 수 있다.
- 4) 최종 예약 진행을 위해 신용카드를 입력할 때에는 유효한 카드 번호를 입력해야 한다. 특히, Deposit의 경우 예약 시점에서 1박 또는 전체 요금이 청구되므로 이때 유효하지 않 은 카드 번호를 입력하거나, 사용 한도 초과 등으로 승인이 불가능한 경우에는 정상적인 Deposit이 이루어지지 못하며 이럴 때에 호텔에서는 사전 연락 없이 임의로 예약을 취 소할 권리가 있다.
- 5) 동일한 호텔에 여러 개의 Room을 예약하는 경우에는 단체로 간주되어 취소될 수 있으므로 호텔 체인 정보 조회 기능을 통해 Group Rule을 확인해 보아야 한다. 한 여행사에서 같은 기간 또는 비슷한 기간에 하나의 PNR 또는 여러 개의 PNR에 나누어 4~10개 이상의 Room을 예약할 경우에는 호텔에 연락하여 취소되지 않도록 안내해야 한다. 또한 경우에 따라서는 호텔 또는 체인의 Reservation Office를 통한 직접 예약만 가능할 수도 있으니 해당 규정을 반드시 확인해야 한다.
- 6) Name Change는 항공 여정이 없고, 호텔 예약 투숙객도 한 명일 때 호텔로부터 승인받 은 경우에 한하여 가능하다. 호텔의 승인 없이 PNR상에서만 투숙객의 이름을 변경한 경 우에는 호텔에서 사전 연락 없이 예약 기록 자체를 취소할 수 있다. 호텔은 일반적으로 Name Change 행위의 이유를 취소 기간을 어겨 페널티가 나오는 것을 피하기 위해 다 른 사람으로 대체하는 것이라고 간주하기 때문이다.
- 7) 호텔 여정을 취소한 후에는 General Facts Field의 OSI 항목으로 취소 번호(CX-)가 생성 되었는지 반드시 확인해야 한다. 취소 번호가 없으면 취소 요청이 호텔에 정상적으로 이

IOTEL

루어지지 않은 경우일 수 있고, 이로 인하여 No-Show 페널티가 발생할 수 있다. 이때 호텔은 여행사의 귀책사유로 간주한다.

#### Q & A

Q1. 아래와 같이 요금 앞에 RR 표시가 생겼습니다.

1 HHL RS HK1 DUB IN21JUL W-OUT22JUL INT 30559 FOURSEASONS DUBLIN 1BJSUBS-1/RR375.00EUR/AGR17306494/GV14009110090554007EXP 11 06-KIM/ CD-12607/C12P/SI-RQ 1KING SIZE BED N LATE CHECKOUT AROUND 2PM N NON SMOKING ROOM PLZ-CF-71051776-

- A1. RR은 Rate Return의 의미입니다. Room Rate(요금)에 변동이 있는 경우에 생성되며, 그 외에 카드 번호 변경 등 예약 기록을 수정했을 때에도 해당 코드가 생성될 수 있습니다.
- Q2. 독일 뮌헨(MUC)에 위치한 호텔을 찾았는데 오스트리아 잘츠부르크(SZG)에 있는 Renaissance Salzburg Hotel이 조회됩니다.
- A2. Hotel Search의 HOT 기능은 지정한 도시에서 255mile 내에 위치한 호텔까지 찾아 주 기 때문에 인근 오스트리아 주소의 호텔도 조회가 된 것입니다.
- **Q3.** Rate Description에 ROH라고 표시되어 있는데 무슨 뜻인가요?
- A3. ROH는 Run-Of-House의 약자이며, 체크인 시 가능한 룸타입을 지정받는다는 의미입 니다.
- Q4. 아래와 같은 메시지와 함께 호텔 Segment가 삭제되지 않습니다.

PNR LOCATOR NOT FIELD. TICKET/TIMELIMIT MUST PRECEDE TRAVEL DATE-UPCATE TICKET FIELD

- A4. 7T-@ 지시어를 입력한 후에 취소하실 수 있습니다.
- Q5. Extra Person과 Extra Bed를 함께 요청했는데(EX-1/RA-1), 아래 메시지가 생성됩니다. ROOM TYPE CAN NOT ACCOMMODATE NUMBER OF QUESTS
- A5. 호텔의 정책에 따라 EX와 RA를 통시에 요청하면 추가 인원 2인으로 간주하는 경우가 있습니다. 이때, 한방에 투숙할 수 있는 인원을 초과했다는 의미로 해당 응답을 보내게 됩니다.

아**이아나에이버<sup>4</sup> SABRE NON-AIR 호텔/렌터카 예약** 

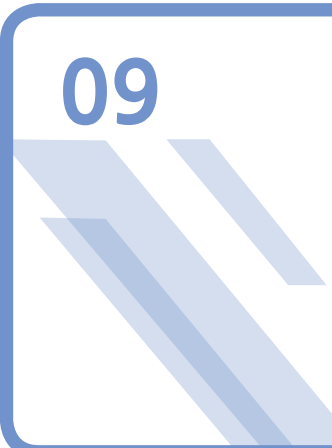

## 예약 관련 기능

#### 1. MESSAGE QUEUE 조회 및 이용

#### 1) MESSAGE QUEUE 조회

예약 요청된 여정과 관련하여 해당 호텔로부터 변경사항(여정 취소 등)에 관한 Message 또 는 호텔 체인으로부터 협정 요금 오픈에 관한 Message가 전송될 수 있으므로 매일 Queue를 확인해야 한다.

#### 🔲 Queue 확인 및 관련 지시어

| 지시어      | 설명                             |
|----------|--------------------------------|
| QC/      | 전체 Q에 대한 PNR 개수 Count          |
| Q/〈Q 이름〉 | 특정 Q 접속<br>예) Q/2, Q/S         |
| QR       | 조회 중인 PNR을 Q에서 제거              |
| I        | PNR 작업 취소 후 Q에 남겨 두고 다음 PNR 조회 |
| QXI      | Q작업 종료 및 가장 마지막 PNR 작업 취소      |

#### 2) 특정 HOTEL CHAIN에 MESSAGE 전송

호텔 예약에 문제가 발생하는 경우 해당 호텔의 Queue City에 Meesage를 작성하여 전송 할 수 있으며, 전송 절차는 아래와 같다.

| 순서 | 내용     | 지시어            |
|----|--------|----------------|
| 1  | PNR 조회 | *예약번호          |
| 2  | MSG 작성 | 5〈Free Format〉 |

예약 관련 기능

| $\sim$ |  |
|--------|--|
|        |  |
|        |  |

| 3 | 저장 및 조회  | ER                                                                                 |
|---|----------|------------------------------------------------------------------------------------|
| 4 | Queue 전송 | QP/〈DRS〉G<br>QP: Queuing 지시어<br>DRS: 해당 호텔의 DRS<br>G: General Message Queue로 전송 의미 |

#### 2. 협정 요금 등록

기존에 등록되어 있거나 등록 가능한 Negotiated Rate & Contracted Rate 등록 방법은 아 래와 같다.

| 순서 | 내용                                                                                             | 지시어                                                                                                    |
|----|------------------------------------------------------------------------------------------------|----------------------------------------------------------------------------------------------------|
| 1  | 등록 가능한 기능 접속                                                                                   | SI9                                                                                                    |
| 2  | 전체 Queue Count                                                                                 | QC/                                                                                                    |
| 3  | MSG Queue 확인                                                                                   | Q/S                                                                                                    |
| 4  | MSG 확인 후 Queue 작업                                                                              | l 또는 QR<br>l : PNR 작업 취소 후 Q에 남겨 두고 다음 PNR 조회<br>QR: 조회 중인 PNR을 Q에서 제거                                                                                                    |
| 5  | Client Table 작성<br>(특정 Rate Table 작성)<br>HIC <sup>*</sup><br>회사별 상용 코드 조회                      | HIC#〈Client Code〉-〈Rate Code〉/N<br>HIC: 기본 지시어<br>/N: Negotiated Corporate Rate<br>예) HIC#AND-ARTHUR ANDERSON/N<br>☞ AND Rate Code를 Nego Rate로 Table 작성<br>☞/X는 Agent Contract Rate를 의미<br>MSG에 표시되는 Code가 /N인지 /X인지 확인 후 입력 |
| 6  | Chain별 Rate Code 등록<br>(MSG Queue에서 확인)                                                        | HST〈Client Code①〉#〈Hotel Chain Code〉-〈Client Code②〉<br>HST: 기본 지시어<br>Client Code①: ⑤에서 사용한 Code와 일치<br>Client Code②: Chain에서 등록한 Rate Code<br>예) HSTAND#MC-AND                                                              |
| 7  | 상기의 1개 Negotiated Rate<br>등록 작업이 끝난 후, 다음<br>작업으로 들어가기 위해 다<br>음 MSG Display 요청 또는<br>Queue 종료 | l 또는 QR<br>l : PNR 작업 취소 후 Q에 남겨 두고 다음 PNR 조회<br>QR: 조회 중인 PNR을 Q에서 제거<br>QXI<br>Q작업 종료 및 가장 마지막 PNR 작업 취소                                                                                                    |

아이아나에이버<sup>7</sup> SABRE NON-AIR 호텔/렌터카 예약

| 8  | 등록된 Rate Code 확인                                                        | HIC*ALL<br>등록된 Client ID Table-Rate Table 확인<br>HSTAND*<br>AND Code로 등록된 Chain별 Rate Code 조회         |
|----|-------------------------------------------------------------------------|----------------------------------------------------------------------------------------------------|
| 9  | Availability 조회 시 Negotiated<br>& Contracted Rate Code 이<br>용하여 조회하는 방법 | HOT〈도시 Code〉#〈기업 Code〉/〈CHK In-Out 날짜〉〈인원〉<br>예) HOTSIN#IBM/20JUN-22JUN1                             |
| 10 | 협정 요금 수정                                                                | HST〈Client Code〉@〈Hotel Chain Code〉-〈수정 전 Client<br>Code〉/〈수정 후 Client Code〉<br>예) HSTAND@MC-AND/ANE |
| 11 | 협정 요금 삭제                                                                | HIC@(Client Code)                                                                                    |

#### 3. TRIP CASE 전송 및 인쇄

TripCase는 여행사 사용자와 여행객을 위해 SABRE에서 제공하는 TOOL이다. 항공, 호텔 등의 정보는 물론 날씨, 지도, 과거 여행정보 등 여행 관련 종합 정보를 제공하므로 전 세계 5만 개 이상의 여행사와 100만 명 이상의 여행객이 이용하고 있다.

- 아래 세 가지 방법 중 선택하여 TripCase에 가입할 수 있다.
- ① URL: www.tripcase.com
- ② 이메일을 통해 여정표를 수신한 화면 하단에 있는 [TripCase로 여행 일정보기]를 클릭 하면 로그인 화면으로 이동
- ③ 모바일을 통해 App Store, Android App에서 다운로드 가능

#### 1) 주요 지시어

| 지시어            | 내용                           |
|----------------|------------------------------|
| PE#수신자 이메일#    | 수신자 이메일 주소 입력                |
| PE#발신자 이메일#FR/ | 발신자 이메일 주소 입력                |
| *PE            | 이메일 입력 내용 조회                 |
| PE〈항목번호〉@      | 이메일 항목 삭제                    |
| EMXP           | TripCase 발송<br>(기본 여정표와 PDF) |

↔ 해당 지시어는 PNR을 조회한 상태에서 사용할 수 있다.

#### 2) MASK 활용

| R/여정표        |                     |           |          |             | _ × 🔺 📱 UMS SERVICE |
|--------------|---------------------|-----------|----------|-------------|---------------------|
|              |                     |           |          |             | 1. ITR/여정표          |
| ITR          | 여정표                 | Invoice   | TripCase | Schedule 정보 | 2. 문자 전송 서비스        |
| 받는 사람 E-ma   | il                  |           |          |             | 3. UMS 전송 결과        |
| 수신 ·         | TEST@ASIANASABRE CO |           | 하국어 👻    |             | 4. 항공권 통합 관리        |
| 1 C          |                     |           |          |             | 5. TASF 통합 관리       |
| 우신           |                     |           | 한국어 *    |             | 6. EMD 통합 관리        |
| 수신           | • J                 |           | 한국어 🔻    |             | FARE & TICKETING    |
| 수신           | •                   |           | 한국어 👻    |             | 7. BSP/EMD 발권       |
| 수신           | •                   | 1         | 한국어 🔻    |             | 8. TASF 발행          |
| 수신 ·         |                     |           | 하국어 👻    |             | 9. 항공권 재발행          |
| . <u> </u>   | - ]                 |           | 81.201 - |             | 10. REVALIDATION    |
|              | •                   |           | 240 1    |             | 11. 운임 생성/수정        |
| 수신           | ×                   |           | 한국어 🔻    |             | 12. 운임 계산/조회(예약     |
|              |                     |           |          |             | 13. AUTO REFUND 신   |
| 포네는 사람       |                     |           |          |             | 14. AUTO REFUND 취   |
| E-mail       | SABRE@ASISNASABRE.C | O.KR 3    | 영문성명     |             | 15. 카드 승인/취소        |
| Remarks (영문) |                     |           |          |             | 16. 현금영수증 발행/취      |
|              |                     | 4 복권오기    | N C+71   |             | 17. CCCF 인쇄/전송      |
|              | 4                   | 2 Sel Tri | 2/1      |             | BOOKING & OTHERS    |
|              |                     |           |          |             |                     |

↔ 해당 기능은 PNR을 조회한 상태에서 사용할 수 있다.

#### 4. HOTEL COMMISION 정산 방법

IATA 또는 TIDS(Travel Industry Designator Service)에 가입한 여행사가 SABRE Hotel System을 이용하여 호텔을 예약하면 각 호텔에서는 직접 또는 수수료 정산 대행업체를 통 하여 여행사 수수료를 지급한다. 원칙적으로 SABRE는 Commission 전산과 무관하지만 여 행사의 편의와 수익 증대를 위하여 정산 업체인 Onyx Payments와 협력 관계를 유지하고 있 다. 가입 호텔들의 책임 있는 지불 방법으로 확실한 Commission을 보장받을 수 있기 때문 에 많은 여행사들이 가입하고 있으며, Onyx Payments에서는 상세 내역과 함께 주 단위로 Commission을 지급한다. 이때 Service Fee는 별도 절차 없이 여행사로 보내는 Commission 금액에서 차감한다. 여행사는 www.onyxpayments.com에 접속하여 온라인으로 직접 가입 할 수 있다.

#### 5. TIDS(Travel Industry Designator Service)

호텔 예약은 발권 단계 없이 바로 결제가 진행되기 때문에 IATA에 가입하지 않은 여행사 는 TIDS에 가입해야 정상적으로 호텔 예약을 진행할 수 있다. IATA 또는 TIDS 번호가 없는 경우 호텔에서 여행사 신뢰성을 문제 삼아 통보 없이 일방적으로 예약을 취소할 수 있으며,

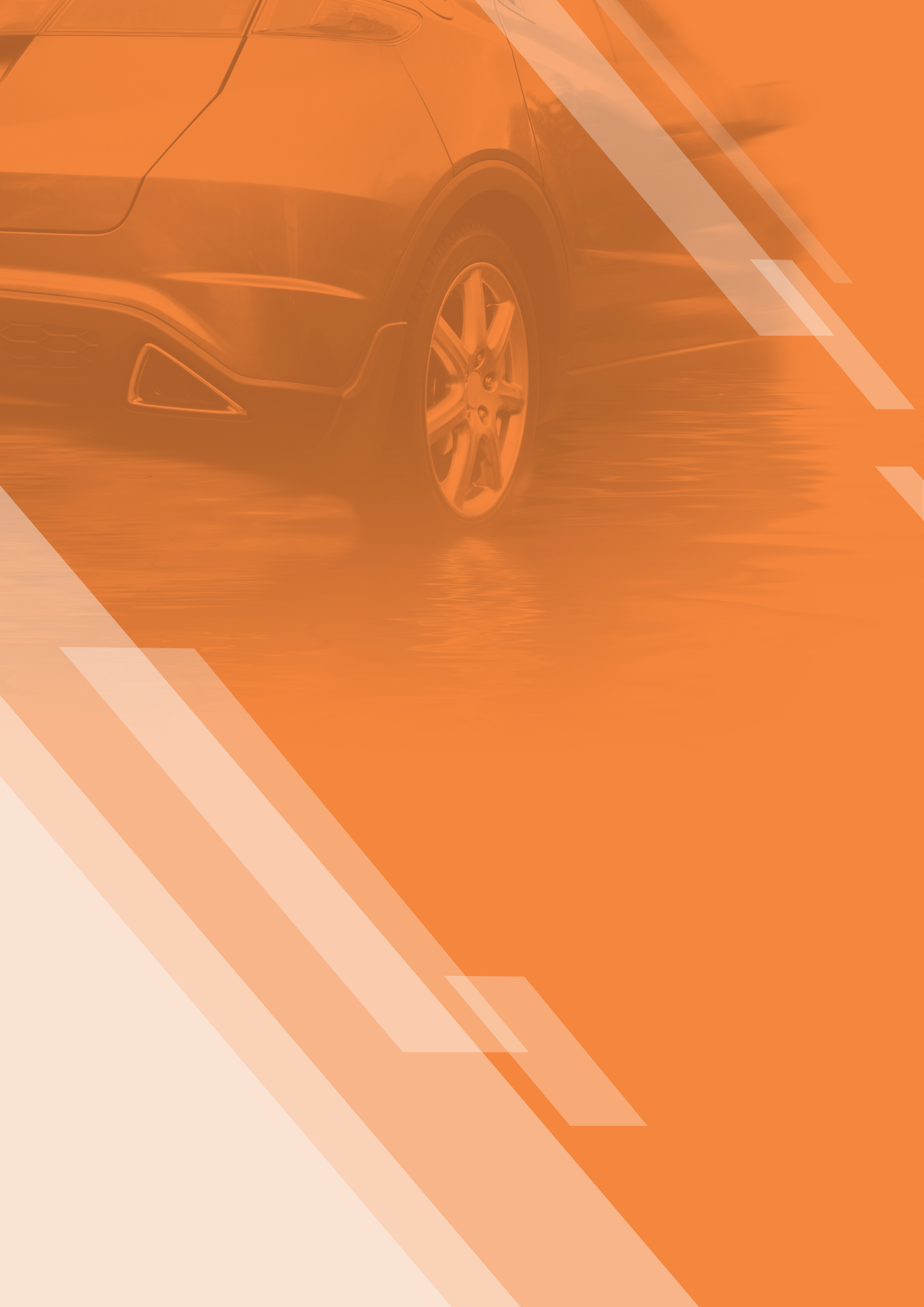

| 02                      |    |
|-------------------------|----|
| CAR                     |    |
| 1. SABRE Car System의 이해 | 50 |
| 2. Car PNR 작성의 개요       | 53 |

3. Car PNR 수정 및 삭제

## SABRE Car System의 이해

#### 1. 개요

여행 업계의 추세는 항공 예약 및 발권 서비스의 제공은 기본이며, 호텔과 렌터카 등의 부 대 여정 예약 서비스 또한 CRS(Computerized Reservation System)를 통해 이루어지고 있다. 특히, SABRE 호텔예약시스템은 1993년 국내에 처음 도입된 이래 그 이용률이 가히 독보적 인 존재로 여행사 업무효율 및 수익증대 측면에서 실질적인 기여를 하고 있다.

#### 2. 특징

- SABRE 렌터카 예약시스템에 가입되어 있는 렌터카 회사로부터 예약과 동시에 Confirmation Number를 부여받을 수 있다. 특히 Direct Connect Sell(DCS) 레벨과 Direct Connect Availability(DCA) 레벨로 가입되어 있는 Car Vendor의 경우에는 EOT 이전에 Confirmation Number를 부여받을 수 있다.
- ② 사용자가 편리하게 이용할 수 있도록 Availability, Rate Details, 규정, Chain별 예약 가 능 상태 등 다양한 정보로 구성되어 있다.
- ③ 렌터카 예약이 이루어질 때마다 예약 수수료 지급에 필요한 해당 여행사의 IATA Number 또는 TIDS(Travel Industry Designator Service) Number가 자동으로 전송된다.
- ④ 항공 여정이 있는 PNR뿐만 아니라, 항공 여정이 없더라도 렌터카 여정만의 예약 PNR 작성이 가능하다.

#### 🔲 예약을 시작하기 전

이용 가능한 렌터카 정보를 조회하기 위해서는 승객으로부터 아래의 필수 정보를 수집해 야 한다.

① 기간(대여 일자 및 시간)

② 여행지(대여도시)

③ 차량 종류

#### 🔲 예약 절차 4단계

| SHOP                                                  | LOOK                               | CHECK               | BOOK           |
|-------------------------------------------------------|------------------------------------|---------------------|----------------|
|                                                       |                                    |                     | 10000<br>10000 |
| SABRE에 가입한 모든<br>렌터카 업체 중, 이용 가<br>능한 가장 저렴한 요금<br>검색 | 특정 렌터카 회사를 지<br>정하여 추가 요금 정보<br>확인 | 요금 규정 및 제한 사항<br>확인 | 예약             |
| CF<br>(Car Find)                                      | CQ<br>(Car Quote)                  | CP<br>(Car Policy)  | 0C             |

#### 3. 각종 코드 및 정보 조회

#### 1) Car Vendor Code

| 구분  | Decode               | Encode      |
|-----|----------------------|-------------|
| 지시어 | W/CR*<2 Letter Cord> | W/-CR(Name) |
| 예시  | W/CR*ZI              | W/-CRHERTZ  |

#### 2) List 조회

| 구분                | 지시어          |
|-------------------|--------------|
| Car Vendor        | DU*CAR       |
| Car Type Code     | DU*/CAR/TYPE |
| Special Equipment | DU*/CAR/EQP  |

#### 🔲 차량 코드

| Category       | Туре           | Trans       | Air-conditioner     |
|----------------|----------------|-------------|---------------------|
| M Mini         | B 2 Door       | A Automatic | R Air-conditioner O |
| E Economy      | C 2/4 Door     | M Manual    | N Air-conditioner X |
| C Compact      | D 4 Door       |             |                     |
| I Intermediate | W Wagon/Estate |             |                     |
| F Fullsize     | V Van          |             |                     |
| P Premium      | L Limousine    |             |                     |
| L Luxury       | S Sport        |             |                     |
| X Special      | T Convertible  |             |                     |
|                | F SUV          |             |                     |
|                | J All Terrain  |             |                     |
|                | X Special      |             |                     |
|                | P Pick up      |             |                     |
|                | R Recreational |             |                     |
|                | K Truck        |             |                     |

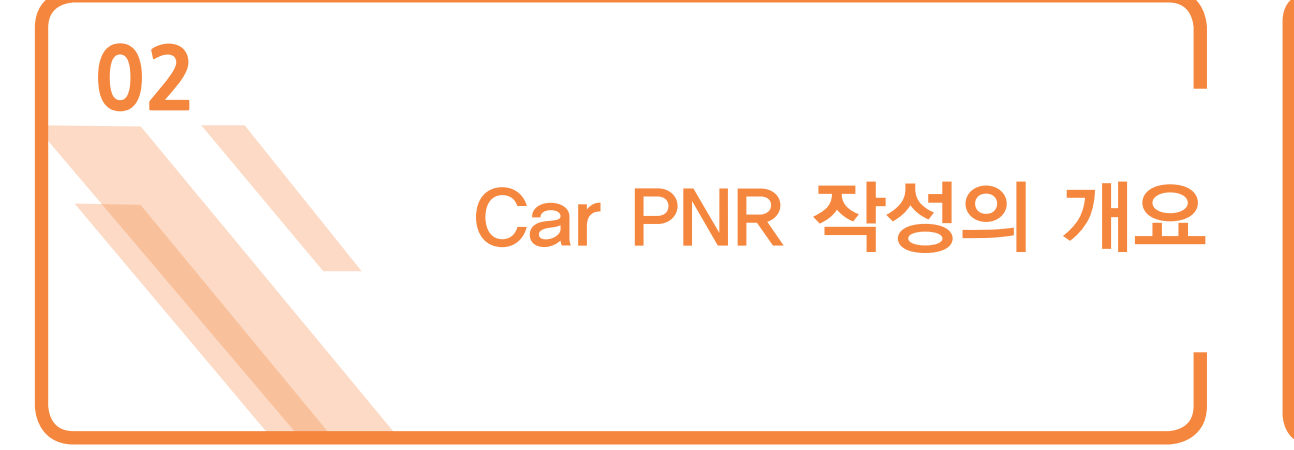

#### 1. PNR 작성의 흐름

Car 예약은 차량 대여를 위해 특정 Vendor 업체를 지정했는지 여부에 따라 두 가지 방법 으로 나누어 작성할 수 있다. 모든 업체를 대상으로 조건에 적합한 합리적인 운임을 조회 하고자 한다면 3-1 단계를 선택할 수 있고, 승객의 요청 등으로 인해 특정 업체를 지정하여 PNR 작성을 할 경우에는 3-2 단계를 따라 Car 예약을 진행한다.

| 순서  | 내용                          | Format                                                         | 지시어 예시                                                        |
|-----|-----------------------------|----------------------------------------------------------------|---------------------------------------------------------------|
| 1   | 여행사 주소 입력<br>(Level 0 STAR) | [여행사 프로파일 조회] N*@<br>[여행사 주소 자동입력] NM                          | N*@<br>NM                                                     |
| 2   | 이름 입력                       | -〈성〉/〈이름〉▲〈TITLE〉                                              | -HONG/GINDONG MR                                              |
| 3–1 | Car List 조회                 | CF〈인수 도시〉/〈인수 일자〉-〈<br>반납 일자〉/〈인수 시간〉-〈반<br>납 시간〉              | CFLAX/20NOV-21NOV/10A-5P<br>또는<br>CFLAX/20NOV-21NOV/1000-1700 |
|     | Availability 조회             | CF*〈라인번호〉                                                      | CF*1                                                          |
|     | Rate 체크                     | CF*R〈라인번호〉                                                     | CF*R1                                                         |
| 3–2 | List & Availability<br>조회   | CQ〈Vendor Code〉〈인수 도시<br>〉/〈인수 일자〉-〈반납 일자〉/〈<br>인수 시간〉-〈반납 시간〉 | CQZELAX/20NOV-21NOV/10A-5P                                    |
|     | Rate 체크                     | CQ*R〈라인번호〉                                                     | CQ*R1                                                         |
| 4   | 예약 요청                       | 0C라인번호                                                         | 0C1                                                           |
| 5   | 전화번호 입력                     | 9〈전화번호〉〈Free text〉                                             | 902-2127-8900 AAI TRAVEL                                      |
| 6   | 작업내용 확인                     | *A                                                             | *A                                                            |
| 7   | PNR 저장                      | E(저장) 또는 ER(저장 후 조회)                                           | E 또는 ER                                                       |

#### 🔲 여행사 Profile 작성 및 이용

여행사의 정보를 Profile에 저장해 놓고 필요 시 Copy하여 사용할 수 있는 기능이 "STAR 0"이다. 특히 Car 예약 시에 여행사 주소를 반드시 입력해야 하므로 상호와 주소를 저장해 놓고 간단한 지시어를 이용하여 PNR로 Data를 Moving하여 사용할 수 있다.

#### □ Level 0 STAR가 등록되어 있지 않은 경우 여행사 주소를 직접 입력할 수 있다.

| 지시어                 | 예시                                                                                                    |
|---------------------|----------------------------------------------------------------------------------------------------|
| NB@                 | NB@                                                                                                    |
| NAS 상호명             | NAS AAI TRAVEL                                                                                                    |
| NAAW-주소             | NAAW-AAI TRAVEL<br>NAAW-25F KUMHOASIANA MAIN TOWER<br>NAAW-76 SAEMUNAN-RO JONGNO-GU<br>NAAW-SEOUL KOREA ZIPCODE110-857 |
| NAA9-번호             | NAA9 82-2-2127-8900 AAI                                                                                                |
| NER(저장 및 Redisplay) | NER                                                                                                    |

#### 2. Car Find(CF)

Car Vendor를 지정하지 않고 도시, 일자, 시간 조건을 충족하는 전체 Car List를 조회

#### 1) 기본 지시어

| 지                                            |                  | 예시     |            |                                               |
|----------------------------------------------|------------------|--------|------------|-----------------------------------------------|
| CF〈인수 도시〉/〈인수 일자〉-〈반납 일자〉/〈인수 시간〉-〈반납<br>시간〉 |                  |        | CFLAX/20   | NOV-21NOV/10A-5P<br>또는<br>NOV-21NOV/1000-1700 |
| >CFLAX/20NOV-21NOV/10A-5P                    |                  |        |            |                                               |
| LOS ANGELES                                  | 20NOV FRI 10A    |        |            |                                               |
| 1                                            | 21NOV SAT 5P     | RENTAL | 1DAYS 7HRS |                                               |
|                                              |                  |        |            |                                               |
| 2 R C KR                                     | W RATE/PLAN MI/K | M CHG  | APPROX C   |                                               |
| 1 FX FOX RAC ECAR*05#                        | 12993D UNL       | 0      | 44064 R    |                                               |
| 2 FF FIREFLY ECAR #                          | 14022E UNL       | 0      | 46751 0    |                                               |
| 3 AD ADVANTAG ECAR 05#                       | 13391D UNL       | 0      | 46833 R    |                                               |
| 4 EZ EZRENT ECAR*12#                         | 28044D UNL       | 0      | 63099 C    |                                               |
| 5 EY ECONOMY CCAR*10#                        | 28032DG UNL      | 0      | 70145@M    |                                               |
| 6 EP EUROPCAR ECAR 00#                       | 43760D UNL       | 0      | 87520 0    |                                               |
| 7 ZD BUDGET ECAR #                           | 36223D UNL       | 0      | 101308 S   |                                               |
| 8 ZE HERTZ CCAR #                            | 46740E UNL       | 0      | 128172 S   |                                               |
| 9 ZA PAYLESS ECAR* #                         | 40897D UNL       | 0      | 130720 S   |                                               |
| 10 7T AVTS EDAR #                            | 49077D UNI       | a      | 133092 5   |                                               |

| 11 FL<br>12 ET<br>13 AC<br>14 SC<br>15 SV<br>16 AL<br>17 JL<br>18 ZL<br>19 NU | FLIGHTCA XXAR*23#<br>ENTERPRI ECAR #<br>ACE MVAR*10#<br>SILVERCA FCAR*10#<br>USAVE AU CCAR #<br>ALAMO ECAR #<br>JL TEST DCAR #<br>NATIONAL ECAR #<br>NU CAR CCAR*10# | 71255D       100       526       142510       C         54919D       UNL       0       147558       S         60598E       UNL       0       149112       O         68941D       UNL       0       153879       O         72447D       UNL       0       157934       C         68871D       UNL       0       182846       S         24526WP       UNL       0       234003       S         83536D       UNL       0       248107       S         115681DG       UNL       0       258787       C# |
|-------------------------------------------------------------------------------|----------------------------------------------------------------------------------------------------|----------------------------------------------------------------------------------------------------|
| 구분                                                                            | 항목                                                                                                    | 내용                                                                                                    |
|                                                                               | LOS ANGELES                                                                                                    | 여행지 도시명                                                                                                    |
|                                                                               | 20NOV FRI 10A                                                                                                    | 인수 일자/요일/시간                                                                                                    |
| U                                                                             | 21NOV SAT 5P                                                                                                    | 반납 일자/요일/시간                                                                                                    |
|                                                                               | RENTAL 1DAYS 7HRS                                                                                                    | 대여 기간                                                                                                    |
|                                                                               | 1                                                                                                    | 라인번호                                                                                                    |
| Ø                                                                             | FX                                                                                                    | Vendor Code                                                                                                    |
| Ċ)                                                                            | FOX RAC                                                                                                    | Vendor Name                                                                                                    |
|                                                                               | ECAR                                                                                                    | Car Type                                                                                                    |
|                                                                               | R                                                                                                    | *Rate Assured(The best publicly available rate)<br>시스템상에서 보이는 요금이 호텔의 공식 홈페이지에서 제공하는<br>BEST RATES 일치                                                                                                    |
|                                                                               | С                                                                                                    | Commission<br>FX: Fixed<br>05: Percentage<br>Blank: COMM Unknown                                                                                                    |
|                                                                               | KRW                                                                                                    | 현재 통화 단위(미지정 시 여행사가 속한 국가의 통화)                                                                                                    |
|                                                                               | RATE PLAN                                                                                                    | D:       Daily(1일 요금 / 월~수 인수)         E:       Weekend(1일 요금 / 목~일 인수)         W:       Weekly(5일 이상)         M:       Monthly(28일 이상)                                                                                                    |
| 3                                                                             | MI/KM                                                                                                    | 지정된 요금에 해당하는 거리 할증(MI/KM)에 대한 규정<br>UNL: 제한 주행거리 없음                                                                                                    |
|                                                                               | CHG                                                                                                    | 추가 주행거리(MI/KM)당 부과되는 요금                                                                                                    |
|                                                                               | APPROX                                                                                                    | 요금, 세금, 수수료 등을 포함한 총 요금<br>(보험료, 연료비 등 제외)                                                                                                    |
|                                                                               | С                                                                                                    | Rental Location Information<br>I: 터미널 내 위치<br>R: 터미널 내 위치 / Rental Shuttle<br>A: 공항 내 위치 / Airport Shuttle<br>S: 공항 내 위치 / Rental Shuttle<br>O: 공항 밖 위치 / Rental Shuttle<br>C: 셔틀 요청 필요<br>M: Airport / Rental Shuttle<br>N: Non-Airport / No-Shuttle                                                                                                    |

#### 2) 기타 Car List 조회 지시어

#### (1) Option 정보 포함

| 구분                       | 지시어                                                                      | 예시                                |
|--------------------------|--------------------------------------------------------------------------|-----------------------------------|
| 차량 코드 지정                 | CFLAX/20NOV-21NOV/10A-5P <b>/〈차량 코드〉</b>                                 | CFLAX/20NOV-21NOV/10A-5P/EC       |
| 통화 단위 지정                 | CFLAX/20NOV-21NOV/10A-5P# <b>〈통화〉</b>                                    | CFLAX/20NOV-21NOV/10A-5P#USD      |
| Vendor 지정                | CFLAX/20NOV-21NOV/10A-5P-(코드)                                            | CFLAX/20NOV-21NOV/10A-5P-ZE       |
| 반납 장소 지정                 | CF〈인수 도시〉 <b>〈반납 도시〉</b> /〈인수 일자〉-〈<br>반납 일자〉/〈인수 시간〉-〈반납 시간〉            | CFLAX-SFO/20NOV-21NOV/8A-10P      |
| COMM 정보 명<br>시된 List만 조회 | CF〈인수 도시〉/〈인수 일자〉-〈반납 일자〉/〈인<br>수 시간〉-〈반납 시간〉 <b>/*</b> TAC              | CFLAX/20NOV-21NOV/10A-<br>5P/*TAC |
| Rate Assured<br>운임만 조회   | CF〈인수 도시〉/〈인수 일자〉-〈반납 일자〉/〈인<br>수 시간〉-〈반납 시간〉 <b>/*</b> RA               | CFLAX/20NOV-21NOV/10A-5P/*RA      |
| Rate Plan<br>지정          | CF〈인수 도시〉/〈인수 일자〉-〈반납 일자〉/〈인<br>수 시간〉-〈반납 시간〉 <b>/*〈R</b> ate Plan Code〉 | CFLAX/20NOV-21NOV/10A-5P/*W       |

#### (2) PNR을 이용한 조회

| 구분           | 지시어                        | 예시           |
|--------------|----------------------------|--------------|
| PNR Seg 이용   | CF〈인수 Seg〉/〈반납 Seg〉        | CF1/2        |
| 인수 도시 정보만 이용 | CF〈인수 Seg〉-〈반납 일자〉-〈반납 시간〉 | CF2-22NOV-7P |

#### (3) Car List 조회 (Car List 조회 후 추가 지시어)

| 순번 | 구분                    | 지시어      | 예시                          |
|----|-----------------------|----------|-----------------------------|
| 1  | 최초 화면 재조회             | CF*      | CF*                         |
| 2  | Car Availability      | CF*라인번호  | CF*1<br>(추가 연결 지시어 〉 CQ*R1) |
| 3  | Rate Detail & Rule 조회 | CF*R라인번호 | CF*R1                       |
| 4  | 위치 정보 및 정책 조회         | CF*P라인번호 | CF*P1                       |

#### 🗖 Rate Detail & Rule 조회 결과 화면

| >CF*R1            |           |        |        |                                                                                                    |          |          |
|-------------------|-----------|--------|--------|----------------------------------------------------------------------------------------------------|----------|----------|
| FX FOX RAC        |           | *DETA  | IL RET | JRNED VIA                                                                                                    | DIRECT   | CONNECT  |
| LOS ANGELES       |           | SHUTT  | LE-IN  | OPEN                                                                                                    | 0000-2   | 359      |
|                   |           | 20NOV  | FRI    | 10A CORP                                                                                                    | ORATE L  | OCATION  |
|                   |           | 21NOV  | SAT    | 5P RENT                                                                                                    | AL 2D    | AYS ØHRS |
| RATE CODE - DTS   |           | ECAR 1 | RATES  | IN KRW/CO                                                                                                    | NVERTED  | FROM USD |
|                   |           |        |        |                                                                                                    |          |          |
| *                 |           |        |        |                                                                                                    |          |          |
| ***BEST PUBLICLY  | AVAILABLE | RATE   | ***    |                                                                                                    |          |          |
| RATE PLAN IN KRW  |           | MI     | APPLY  | EQUALS                                                                                                    | MI       |          |
| DAILY             | 12993     | UNL    | 2      | 25987                                                                                                    | UNL      | 2        |
| XTRA DAY          | 12993     | UNL    |        |                                                                                                    |          |          |
| XTRA HOUR         | 4358      | UNL    |        |                                                                                                    |          |          |
|                   | SUE       | TOTAL  |        | 25987                                                                                                    | UNL      |          |
| MANDATORY FEES AN | D TAXES   |        |        |                                                                                                    |          |          |
| CONSOLIDATED FAC  | ILITY     |        |        | 11685                                                                                                    | 3        |          |
| CA TAX LAX 9.00P  | ст        |        |        | 2594                                                                                                    |          |          |
| LAX CONC 11.11PC  | Т         |        |        | 2886                                                                                                    |          |          |
| CA TOURISM 3.50P  | ст        |        |        | 911                                                                                                    |          |          |
| APPROX RENTAL COS | T 2DAYS   | ØHR    | s      | 44064                                                                                                    |          |          |
| APPROX 5.000PCT   | COMMISSIO | N _    |        | 1297                                                                                                    | la _     |          |
|                   |           |        |        | and the second second s | <b>.</b> |          |

| 구분 | 항목                    | 내용                                               |
|----|-----------------------|--------------------------------------------------|
| 1  | RATES IN KRW…         | 현지 통화 단위 USD에서 여행사가 위치한 국가의 통화 단위 KRW로<br>환전한 금액 |
|    | DAILY                 | Rate Plan 12993원이며, 2일 요금 적용으로 총 25987원          |
| 2  | XTRA DAY              | 1일 추가 시 12993원 부과(미적용 상태)                        |
|    | XTRA HOUR             | 1시간 초과 시 4358원 부과(미적용 상태)                        |
| 3  | 필수 부과 수수료 및 세<br>금 비용 | 시설 이용, 관련 세금 내역                                  |
| 4  | 대여 시간 총 요금            | 2일 사용 기준 총 44064원                                |
| 5  | COMMISSION            | 5% 적용(1297원)                                     |

#### 3. Car Quote (CQ)

특정 Car Vendor에 대한 운임 정보를 제공

#### 1) 기본 지시어

|                                                                                     | 지시어                                                                                                    | 예시                                 |                           |  |
|-------------------------------------------------------------------------------------|----------------------------------------------------------------------------------------------------|------------------------------------|---------------------------|--|
| CQ                                                                                  | l〈Vendor Code〉〈인수 도시〉/<br>〈인수 시간〉-〈빈                                                                                                    | 〈인수 일자〉-〈반납 일자〉 <b>/</b><br>ነ납 시간〉 | CQZIMIA/16APR-20APR/2P-2P |  |
| >CQZIS<br>ZI AVI<br>SYDNEY<br>1<br>AVIS T<br>AND FO                                 | >CQZISYD/01DEC-02DEC/11A-7P<br>ZI AVIS *RATES RETURNED VIA DIRECT CONNECT<br>SYDNEY IN TERMINAL OPEN 0500-2300<br>01DEC TUE 11A CORPORATE LOCATION<br>02DEC WED 7P RENTAL 2 DAYS 0 HRS<br>AVIS THANKS YOU FOR YOUR BUSINESS<br>AND FOR USING DIRECT CONNECT AVAILABILITY                                                                                                    |                                    |                           |  |
| 2<br>1 CCM                                                                          | R C KRW RATE/PLAN KM<br>R # 124153D L UNL                                                                                                    | CHG<br>Ø                           | APPROX<br>369538          |  |
| ALL TO<br>* BEST<br>C COM<br>R RATE<br>- AMOU<br>L INCL<br>G GUAR<br>P PREP<br>PLAN | ALL TOTAL PRICES ARE RETURNED DIRECT CONNECT FROM CAR ASSOCIATE<br>* BEST PUBLICLY AVAILABLE RATE<br>C COMMISSION FX FIXED Ø5 PERCENTAGE BLANK-COMM UNKNOWN<br>R RATE AND/OR VEHICLE ON REQUEST # CURRENCY CONVERTED<br>- AMOUNT TOO LARGE C CONTRACT RATE<br>L INCLUSIVE RATE<br>G GUARANTEE REQUIRED - CREDIT CARD MANDATORY AT TIME OF SELL<br>P PREPAYMENT REQUIRED - CREDIT CARD MANDATORY AT TIME OF SELL<br>P PREPAYMENT REQUIRED - CREDIT CARD MANDATORY AT TIME OF SELL<br>PLAN D-DAILY E-WEEKEND W-WEEKLY M-MONTHLY B-BUNDLED |                                    |                           |  |
| CQ*R L<br>CQ*P<br>CQ*X                                                              | CQ*R LINE RATE DETAILS AND RULES<br>CQ*P LOCATION INFO IE.MAKES,EQUIPMENT,PAYMENT AND MORE<br>CQ*X EXTRA DAY AND HOUR RATES #                                                                                                    |                                    |                           |  |
| OC LIN                                                                              | E SELL CAR                                                                                                    | #                                  |                           |  |
| 구분                                                                                  | 항목                                                                                                    |                                    | 내용                        |  |
|                                                                                     | ZI AVIS                                                                                                    | Vendor 이름 정보                       |                           |  |
|                                                                                     | SYDNEY                                                                                                    | 인수 도시                              |                           |  |

|   | ZI AVIS                                             | Vendor 이름 정보            |
|---|-----------------------------------------------------|-------------------------|
|   | SYDNEY                                              | 인수 도시                   |
|   | *RATES RETURNED…                                    | 해당 운임 정보는 ZI에서 직접 직접 제공 |
| 1 | IN TERMINAL<br>OPEN 0500-2300<br>CORPORATE LOCATION | 대여 장소/운영 시간 등에 관한 정보    |
|   | OPEN 0500-2300                                      | 인수 지점 운영 시간             |
|   | 01DEC TUE 11A<br>02DEC WED 7P                       | 대여 및 반납 일자, 시간          |
|   | RENTAL 2 DAYS ···                                   | 총 대여 시간                 |

아시아나에이버<sup>7</sup> SABRE NON-AIR 호텔/렌터카 예약

|   | 1         | 라인번호                                                                                                    |  |  |
|---|-----------|----------------------------------------------------------------------------------------------------|--|--|
|   | CCMR      | Car Type                                                                                                    |  |  |
|   | #         | 여행사가 위치하는 국가의 통화 KRW로 환산된 금액                                                                                   |  |  |
|   | 124153D L | 1일 금액 정보(Inclusive Rate)                                                                                       |  |  |
| 2 | MI/KM     | 지정된 요금에 해당하는 거리 할증(MI/KM)에 대한 규정<br>UNL: 제한 주행거리 없음                                                            |  |  |
|   | CHG       | 추가 주행거리(MI/KM)당 부과되는 요금                                                                                        |  |  |
|   | APPROX    | 요금, 세금, 수수료 등을 포함한 총 요금<br>(보험료, 연료비 등 제외)                                                                     |  |  |
| 3 | 연속 지시어 정보 | CQ <sup>*</sup> R〈라인번호〉 요금 및 규정 정보<br>CQ <sup>*</sup> P〈라인번호〉 위치 정보<br>CQ <sup>*</sup> X〈라인번호〉 추가 대여에 대한 비용 정보 |  |  |
| 4 | 예약 지시어 정보 | 0C〈라인번호〉 예약 진행 시 사용 지시어                                                                                        |  |  |

#### 2) 기타 Car Quote 조회 지시어

| 구분             | 지시어                                                               | 예시                                 |
|----------------|-------------------------------------------------------------------|------------------------------------|
| 최초 화면 재조회      | CQ*                                                               | CQ*                                |
| PNR Seg 이용     | CQ〈인수Seg〉/〈반납Seg〉〈Vendor Code〉                                    | CQ1/2ZI                            |
| 인수/반납 장소<br>지정 | CQ〈Vendor Code〉〈인수 도시〉-〈반납 도시〉/〈인수<br>일자〉-〈반납 일자〉/〈인수 시간〉-〈반납 시간〉 | CQZRSFO-SJC/18AUG<br>-20AUG/3P-11A |
| 공항 외 장소<br>확인  | CQL〈Vendor Code〉〈인수 도시〉                                           | CQLZISYD                           |

↔ 기타 Option 지정 방법은 CF와 동일

#### 4. 예약 요청 및 저장

CF, CQ 화면으로부터 예약 진행이 가능하다.

#### 1) 기본 지시어

| 지시어                                                                         | 예시          |  |
|-----------------------------------------------------------------------------|-------------|--|
| 0C〈요금 라인번호〉                                                                 | 0C1         |  |
| >0C1<br>SEG 1 HOURS-<br>REG FRI 0000-2359<br>DIRECT CONNECT REQUEST PENDING | *CORPORATE* |  |

#### 2) Option 요청

| 구분               | 지시어                          | 예시                                     |
|------------------|------------------------------|----------------------------------------|
| 승객 지정            | /NM-〈승객 번호〉                  | /NM-1.1                                |
| 특별 요청            | /SI-〈요청 내용〉                  | /SI-PAX WANT RED CAR                   |
| 도착 정보            | /ARR-〈도착 정보〉                 | /ARR-1800 OZ351                        |
| 회사 ID 정보         | /CD-〈회사 ID〉                  | /CD-A123456                            |
| 항공사 마일리지 정보      | /FT-〈항공사 마일리지〉               | /FT-0Z990000011                        |
| 렌터카회사 마일리지<br>정보 | /ID-〈렌터카회사 마일리지〉             | <b>/ID-</b> A1122255                   |
| Guarantee        | /G〈카드 코드〉〈카드 번호〉EXP〈만기일〉-〈성〉 | <b>/</b> G∨I12345678901EXP1225-<br>KIM |
| IATA/TIDS No.    | /BS-〈IATA/TIDS 번호〉           | <b>/BS-</b> 999991                     |

#### 5. 전화번호 입력 및 저장

| 구분                                                                                                    | 지시어     | 예시                 |
|----------------------------------------------------------------------------------------------------|---------|--------------------|
| 전화번호 입력                                                                                                    | 9〈전화번호〉 | 9 02-2127-8900 KIM |
| 저장 및 재조회                                                                                                    | E ► *RR | E ► *RR            |
| 1 CAR ZE 23NOV M HK1 SFO/25NOV/MCAR/ARR-11A/PH-650- /DCZE<br>24-6600/RET-7P/RG-USD62.00 UNL DY XH10.33 UNL/AP-@USD256.94 UN<br>3DY 0HR 70.94MC/BS-99999992/RC-STDR/CF-G7011997266- |         |                    |

아지아나제이버<sup>7</sup> SABRE NON-AIR 호텔/렌터카 예약

| · · · · · · · · · · · · · · · · · · · | 내용                                          |
|---------------------------------------|---------------------------------------------|
| 1                                     | Seg 번호                                      |
| CAR                                   | Seg 유형                                      |
| ZE                                    | Vendor Code                                 |
| 23NOV M                               | 인수 일자 / 요일                                  |
| HK1                                   | 확약 코드 및 차량 대수                               |
| SFO                                   | 대여 도시 코드                                    |
| 25NOV                                 | 반납 일자                                       |
| MCAR                                  | 차량 유형                                       |
| ARR-11A                               | 인수 시간                                       |
| PH-650-624-6600                       | Vendor 연락처                                  |
| DCZE                                  | Direct Connect Tag                          |
| RET-7P                                | 반납 시간                                       |
| RG-                                   | 운임 상태<br>RG : Guarantee 요금<br>RQ : 변동 가능 요금 |
| USD62.00                              | 통화 및 요금                                     |
| UNL                                   | 허용 거리(Unlimited_)                           |
| DY                                    | Rate Plan(Daily)                            |
| XH10.33 UNL                           | 초과 시간당 요금                                   |
| AP-@USD 256.94 UNL                    | 최종 금액                                       |
| 3DY OHR                               | 대여 시간(3일 0시간)                               |
| 70.94 MC                              | Mandatory Charge(Tax/Fees) 총 요금             |
| BS-99999992                           | 여행사의 IATA/TIDS 번호                           |
| RC-STDR                               | 적용되는 Rate Code                              |
| CF-G7011997266-                       | Confirmation Number                         |

## Car PNR 수정 및 삭제

#### 1. 수정

03

렌터카 예약에 대한 수정은 이전에 확약된 총 금액 및 Rate Plan에 영향을 미치기 때문에, 예약사항에 대한 변경 및 추가 항목이 여러 개일 경우라도 /(Slash)로 연결하여 하나의 entry 로 입력해야 한다.

→ SI field는 항상 마지막에 입력한다.

| 구분                                                              | 지시어                                             | 예시                                       |
|-----------------------------------------------------------------|-------------------------------------------------|------------------------------------------|
| Seg2에 승객의 ID 정보 입력                                              | CM〈Seg 번호〉/ID-〈ID 정보〉                           | CM2/ID-AB264J                            |
| Seg3에 차량 유형 요청                                                  | CM(Seg 번호)/CT-(차량 Type)                         | CM3/CT-SCAR                              |
| Seg2에 새로운 인수 일자(PD),<br>도착 시간(ARR), 반납 일자<br>(RD),반납 시간(RET) 입력 | CM〈Seg 번호〉/PD-01DEC/ARR-<br>10A/RD-05DEC/RET-8P | CM2/PD-01DEC/ARR-10A/<br>RD-05DEC/RET-8P |
| 새로운 반납 장소 지정                                                    | CM〈Seg 번호〉/DO-〈반납 장소〉                           | CM1/DO-SEA                               |
| 대여 차량 수 수정                                                      | CM〈Seg 번호〉 <b>/NC-</b> 〈차량 수〉                   | CM2/NC-1                                 |
| Guarantee 카드 정보 입력                                              | CM〈Seg 번호〉/G〈카드 코드〉〈카드<br>번호〉EXP〈만기일〉-〈성〉       | CM2/GAX3781211413926EXP<br>02 21-KIM     |

#### 2. 삭제

| 구분                | 지시어        | 예시         |
|-------------------|------------|------------|
| 특정 Car 구간 취소      | X〈구간 번호〉   | <b>X</b> 2 |
| PNR의 모든 여정 취소     | XI         | XI         |
| 수정 후 변경된 기존 여정 정리 | .〈구간 번호〉XK | .2XK       |

#### SABRE NON-AIR 호텔/렌터카 예약

(초 판) 2016년 4월 25일 발행

발행처 | 아시아나세이버 주소 : 서울시 종로구 새문안로 76 금호아시아나본관 25층 Tel : (02)2127-8933, http://www.asianasabre.co.kr

제 작 | 리얼프린트 Tel : (02)2267-5420

본 교재에 수록된 내용의 복사는 본사의 허락없이는 불법이므로 금합니다.